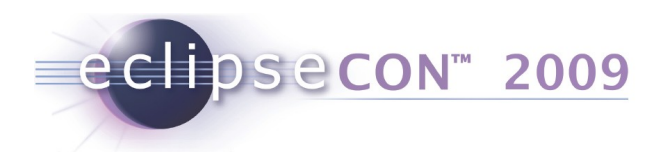

## Hands-On: Using the New Common Builder for Push-Button PDE Builds

Nick Boldt, Red Hat Andrew Niefer, IBM Andrew Overholt, Red Hat

Copyright © 2009 IBM Corp. & Red Hat, Inc. All rights reserved.

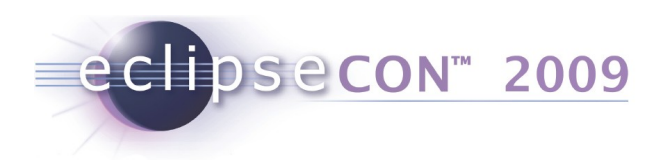

# Agenda

- Introduction
- PDE Build
  - Exercise: Build a Feature
  - Exercise: Generate a p2 Repository
- Common Build Background
- Dash Athena
  - Exercise: Setup
  - Exercise: Configure, Run, Troubleshoot
  - Exercise: Verify Build
- Meet Hudson
- BYO Build Clinic

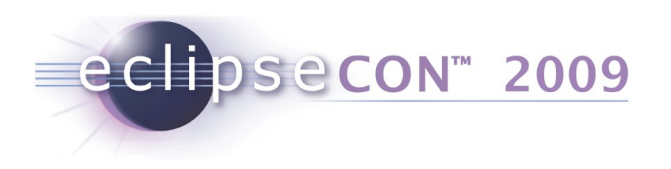

## **Your Hosts**

- Nick Boldt
  - JBoss, a division of Red Hat
  - Release Engineering (Modeling, Tools, Dash)
- Andrew Niefer
  - IBM Rational
  - PDE Build Maintainer
- Andrew Overholt
  - Red Hat
  - Linux Tools

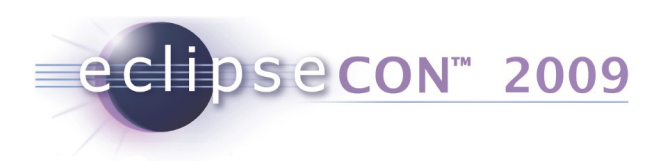

# **Tutorial Exercises & Slides**

- Get a USB drive from presenters & copy its contents to your drive. Also available here: http://www.eclipsecon.org/2009/sessions?id=302
- 2. Unpack **org.eclipse.dash.common.releng.tutorial\_\*.zip** somewhere on your drive, eg., c:/tmp. This zip includes both exercises and slides.
- 3. Open Eclipse 3.5M6, and select
   File > Import > General > Existing Projects
   into Workspace
- 4. Browse to the workspace folder under where you unpacked the zip, eg.,

c:/tmp/org.eclipse.dash.common.releng.tutorial
 /workspace/

Copyright © 2009 IBM Corp. & Red Hat, Inc. All rights reserved.

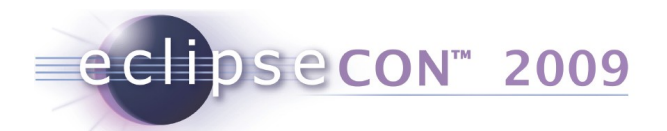

# Tutorial Exercises (cont'd)

5. Import the following 6 projects from the workspace folder:

org.eclipse.dash.common.releng
org.eclipse.gef.releng
org.eclipse.gef.tree
org.eclipse.releng.basebuilder
XWT.BuildDirectory
XWT.Builder

Remember to check Copy projects into workspace.

Note that org.eclipse.releng.basebuilder will not compile due to one or more missing requirements. This is not a problem.

| t 😑 🔿 🔿                                                                                                    | Import                                                                                                    |                                 |
|----------------------------------------------------------------------------------------------------|----------------------------------------------------------------------------------------------------|---------------------------------|
| Import Projects<br>Select a directory to searc                                                                                                    | ch for existing Eclipse projects.                                                                                                    |                                 |
| <ul> <li>Select root directory:</li> <li>Select archive file:</li> </ul>                                                                                                    | /Users/nickboldt/workspace35m6-2                                                                                                    | Browse                          |
| Projects:                                                                                                    |                                                                                                    |                                 |
| <ul> <li>✓ org.eclipse.dash</li> <li>✓ org.eclipse.dash</li> <li>✓ org.eclipse.gef.r</li> <li>✓ org.eclipse.gef.t</li> <li>✓ org.eclipse.relent</li> <li>✓ XWT.BuildDirector</li> <li>✓ XWT.Builder (/User)</li> </ul> | .common.releng (/Users/nickboldt/work<br>.common.releng.tutorial (/Users/nickbol<br>eleng (/Users/nickboldt/workspace35m6-<br>ree (/Users/nickboldt/workspace35m6-<br>g.basebuilder (/Users/nickboldt/worksp<br>ory (/Users/nickboldt/workspace35m6-2<br>sers/nickboldt/workspace35m6-2/XWT. | Select All Deselect All Refresh |
| Working sets                                                                                                    | ··                                                                                                    |                                 |
| Working sets:                                                                                                    | ang sets                                                                                                    | Select                          |
| ? <                                                                                                    | Back Next > Cance                                                                                                    | Finish                          |

Copyright © 2009 IBM Corp. & Red Hat, Inc. All rights reserved.

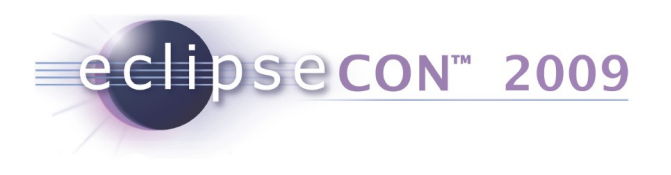

# **Third Party Code**

- On the USB drive, there may also be a downloads folder.
- You can choose to download those files manually or use the provided zips/jars AS-IS in order to save time re-downloading them. See README.txt for more information.
- You **will** need a copy of ant-contrib 1.0b2, and Eclipse (the rest is optional).
  - Copy ant-contrib.jar into your workspace here: org.eclipse.dash.common.releng/lib/ant-contrib.jar
  - If not using local files, you can get ant-contrib 1.0b2 here: http://downloads.sourceforge.net/ant-contrib/ant-contrib-1.0b2-bin.zip

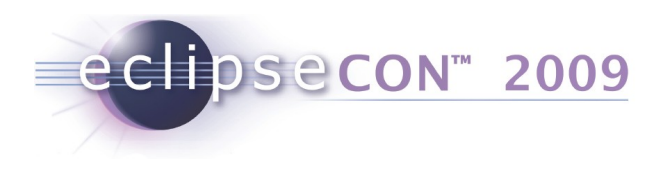

## Builds ...

- Builds are a TMTOWTDI\* problem
- Standardized = better
- Customization always required... ...but that leads away from standardization

#### \* There's more than one way to do it

Copyright © 2009 IBM Corp. & Red Hat, Inc. All rights reserved.

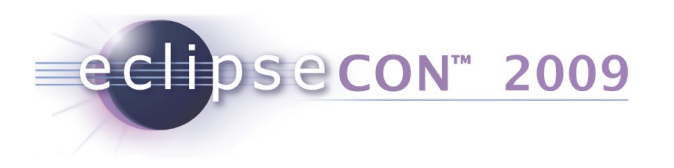

# Like layers of an onion

- Sources in VCS repository
- Packaging details, dependencies, maps
- PDE Build + setup scripts
- X server for running tests
- Web front end for monitoring & auditing

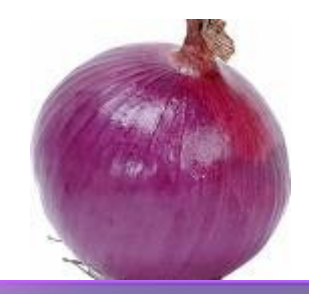

Copyright © 2009 IBM Corp. & Red Hat, Inc. All rights reserved.

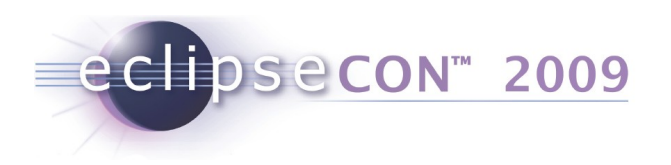

## **OSGi Bundles**

#### • META-INF/MANIFEST.MF

```
Manifest-Version: 1.0
Bundle-ManifestVersion: 2
Bundle-Name: %Plugin.name
Bundle-SymbolicName: org.eclipse.gef; singleton:=true
Bundle-Version: 3.4.0.qualifier
Bundle-Activator: org.eclipse.gef.internal.InternalGEFPlugin
Bundle-Vendor: %Plugin.providerName
Bundle-Localization: plugin
Import-Package: com.ibm.icu.text
Export-Package: org.eclipse.gef,
 org.eclipse.gef.commands,
 [...]
 org.eclipse.gef.util
Require-Bundle: org.eclipse.draw2d;visibility:=reexport;bundle-ver-
sion="[3.2.0,4.0.0)",
 org.eclipse.core.runtime;bundle-version="[3.2.0,4.0.0)",
 org.eclipse.ui.views;resolution:=optional;bundle-
version="[3.2.0,4.0.0)",
 org.eclipse.ui.workbench;bundle-version="[3.2.0,4.0.0)",
 org.eclipse.jface;bundle-version="[3.2.0,4.0.0)"
Bundle-ActivationPolicy: lazy
Bundle-RequiredExecutionEnvironment: J2SE-1.4
```

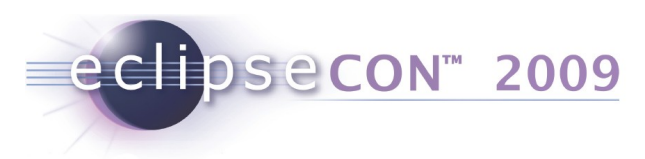

## **Bundle dependencies**

#### • META-INF/MANIFEST.MF

```
Manifest-Version: 1.0
Bundle-ManifestVersion: 2
Bundle-Name: %Plugin.name
Bundle-SymbolicName: org.eclipse.gef; singleton:=true
Bundle-Version: 3.4.0.qualifier
Bundle-Activator: org.eclipse.gef.internal.InternalGEFPlugin
Bundle-Vendor: %Plugin.providerName
Bundle-Localization: plugin
Import-Package: com.ibm.icu.text
Export-Package: org.eclipse.gef,
 org.eclipse.gef.commands,
 [...]
 org.eclipse.gef.util
Require-Bundle: org.eclipse.draw2d;visibility:=reexport;bundle-ver-
sion="[3.2.0,4.0.0)",
 org.eclipse.core.runtime;bundle-version="[3.2.0,4.0.0)",
 org.eclipse.ui.views;resolution:=optional;bundle-
version="[3.2.0,4.0.0)",
 org.eclipse.ui.workbench;bundle-version="[3.2.0,4.0.0)",
 org.eclipse.jface;bundle-version="[3.2.0,4.0.0)"
Bundle-ActivationPolicy: lazy
Bundle-RequiredExecutionEnvironment: J2SE-1.4
```

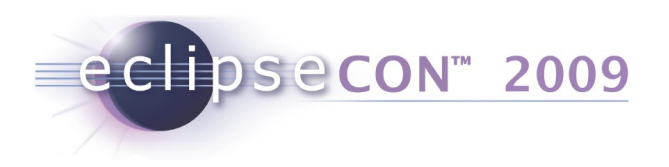

# **Bundle build description**

• build.properties

```
bin.includes = about.*,\
    eclipse32.png,\
    plugin.xml,\
    plugin.properties,\
    icons/*.gif,\
    .,\
    META-INF/
bin.excludes = overview.html, **/doc-files/**
source.. = src/
```

Copyright © 2009 IBM Corp. & Red Hat, Inc. All rights reserved.

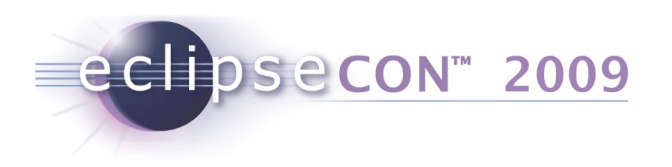

# Agenda

- Introduction
- PDE Build
  - Exercise: Build a Feature
  - Exercise: Generate a p2 Repository
- Common Build Background
- Dash Athena
  - Exercise: Setup
  - Exercise: Configure, Run, Troubleshoot
  - Exercise: Verify Build
- Meet Hudson
- BYO Build Clinic

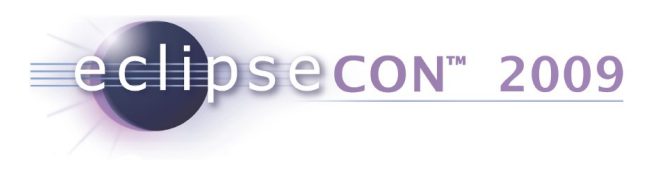

# What is PDE Build?

- Ant script generator and build infrastructure
- Manages the compile time classpath based on OSGi dependencies
- The recommended way to build:
  - Plug-ins / Bundles
  - Features
  - RCP apps
- Eclipse itself is built using PDE Build

Copyright © 2009 IBM Corp. & Red Hat, Inc. All rights reserved.

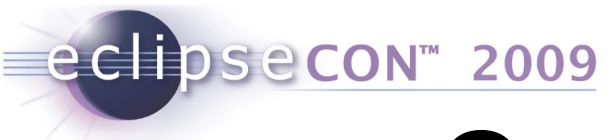

# **Overview of the builder**

The build uses scripts provided by PDE Build, as well as script generated at build time.

- Fetch source code
- Compile .class files
- Assemble the results into archives.

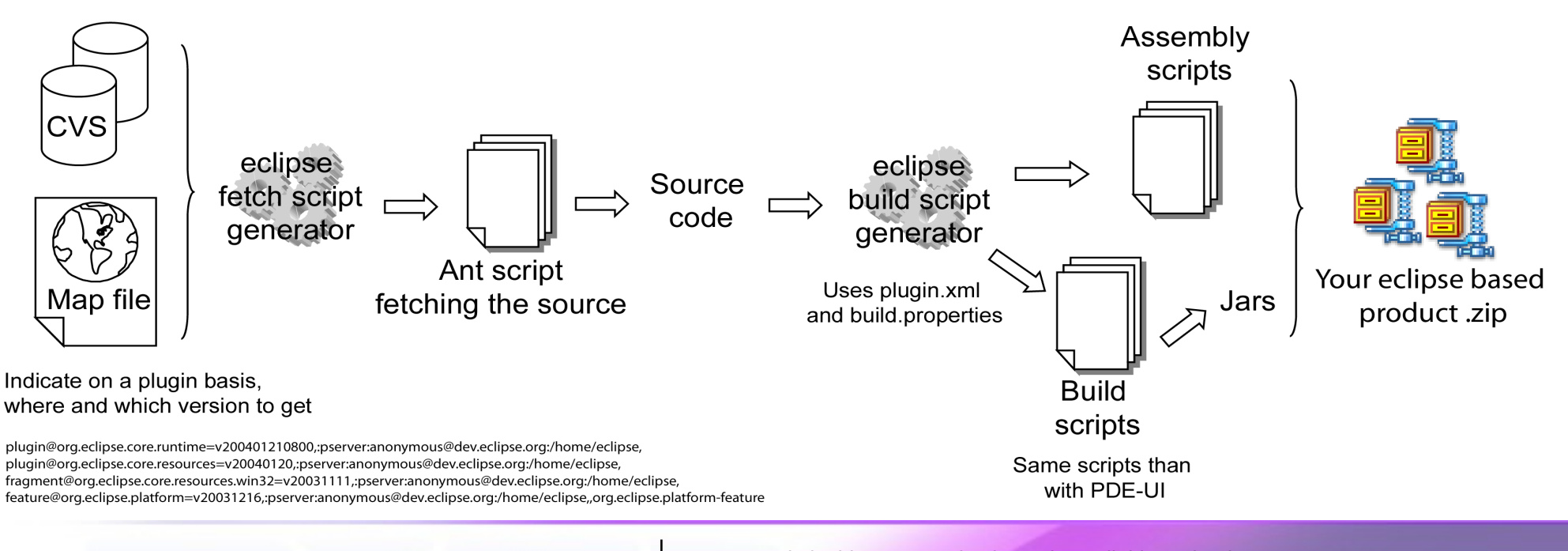

#### Copyright © 2009 IBM Corp. & Red Hat, Inc. All rights reserved.

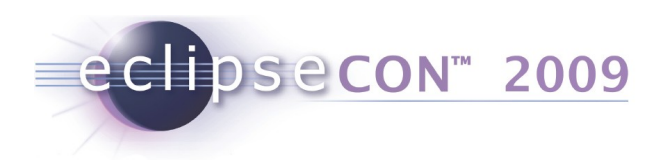

## What's new with PDE Build?

- 3.4
  - Required configuration files are reduced to one file: build.properties
  - Added customizability in the assembly and packaging phases of the build
  - Enhanced feature generation capabilities
  - Generation of individual source bundles
- 3.5
  - p2 integration

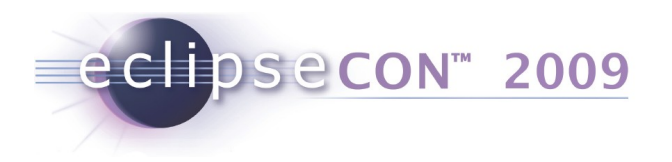

#### **Exercise: Build a feature**

#### Goals

- Show how to build features
- Demystify PDE Build
- Introduce key concepts

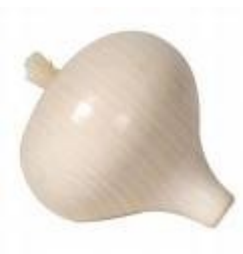

Copyright © 2009 IBM Corp. & Red Hat, Inc. All rights reserved.

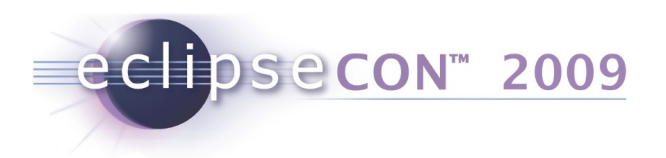

## **Relevant Part of PDE Build**

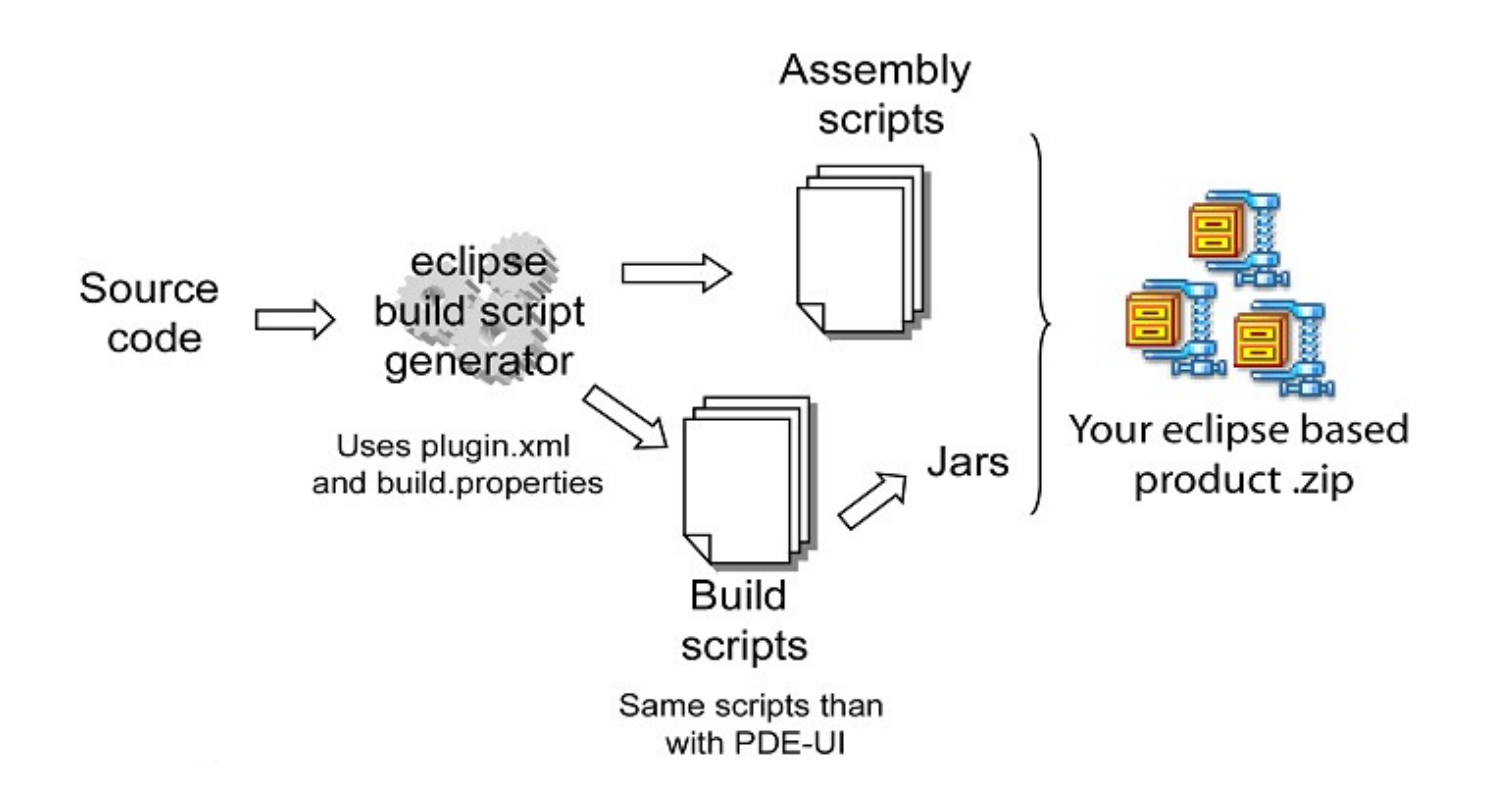

Copyright © 2009 IBM Corp. & Red Hat, Inc. All rights reserved.

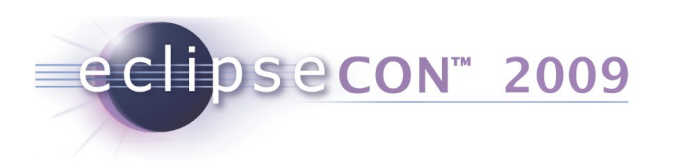

# **Exercise: Build a feature**

- Build the e4 XWT feature
- XWT is a collection of declarative bindings for SWT, used to generate SWT widgets from an XML file
- For setup, see slides 4-6. You will need:
  - Eclipse 3.5M6
  - JDK 5.0+
  - 2 XWT projects XWT.Builder and XWT.BuildDirectory

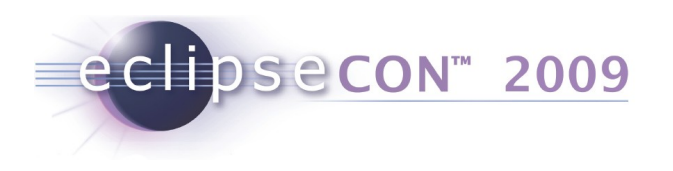

# **Step 1: The Build Directory**

- The source to be compiled is in the build directory, structured under features and plugins folder like in a normal Eclipse install.
- This is where the build will run. Generated scripts and build results will end up here.

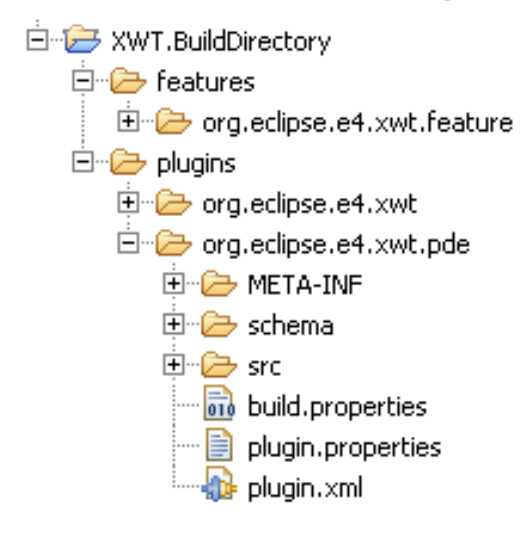

#### Notes for releng:

- The location is defined by the **\${buildDirectory}** ant property
- Make sure build directory and subdirectories are writeable

• This is where build will copy any source it fetches from CVS or other repositories.

Copyright © 2009 IBM Corp. & Red Hat, Inc. All rights reserved.

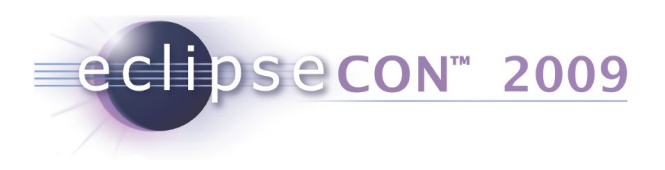

# **Step 2: The Builder**

The **builder** directory, aka the build configuration directory, contains the configuration files for the build.

- At a minimum, a build.properties file is required.
- Additional files can be placed here to customize the build.
- Templates of these files are provided in the templates folder of pde build
- The example includes an extra buildXWT.xml for the convenience of running the build in the workspace.

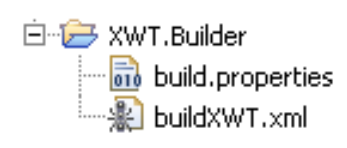

#### Notes for releng:

The location is defined by the \${builder} ant property

• Customization scripts (allElements.xml, customTargets.xml, customAssembly,xml) placed here will be used instead of the defaults – copy from pde build source and adjust as needed

# **Step 3: Setting Some Properties**

• The **build.properties** in the builder folder contains all the switches to configure the overall aspect of the build. The 4 properties that must be set for a build to run are:

| The feature id to be built                                 |
|------------------------------------------------------------|
| Folder containing the plugins to build against             |
| Folder containing the source to build (XWT.BuildDirectory) |
| Folder containing the build configuration (XWT.Builder)    |
|                                                            |

• The **builder** property is specified on the command line for the build

In the example, we are only setting

CIDSeCON<sup>™</sup> 2009

topLevelElementId = org.eclipse.e4.xwt.feature

For convenience we are setting the other properties using the buildXWT.xml ant script

The xwt plugins use 1.5 asserts so we also set "javacSource" and "javacTarget" properties here.

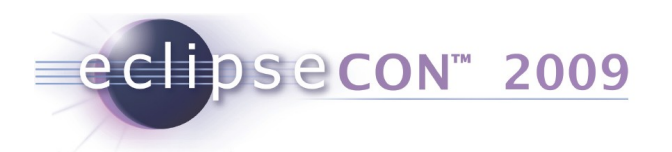

# Step 4: The buildXWT.xml Script

The script is very simple, it sets the properties from Step 3 that we did not put in the build.properties file.

- builder : \${basedir} is the directory containing the script
- buildDirectory : Set to our XWT.BuildDirectory project, relative to the builder
- baseLocation : \${eclipse.home} is the eclipse we are running in

 \${eclipse.pdebuild.scripts}/build.xml is the main PDE Build script

```
<project default="main">
    <target name="main">
        <property name="builder" value="${basedir}" />
        <property name="buildDirectory" value="${basedir}/../XWT.BuildDirectory" />
        <property name="baseLocation" value="${eclipse.home}"/>
        <ant antfile="${eclipse.pdebuild.scripts}/build.xml" />
        </target>
    </project>
```

Note: \${eclipse.home} and \${eclipse.pdebuild.scripts} are automatically set by Eclipse, see the Ant Runtime Preferences. It is these two properties that make this kind of script a convenient way of running builds.

Copyright © 2009 IBM Corp. & Red Hat, Inc. All rights reserved.

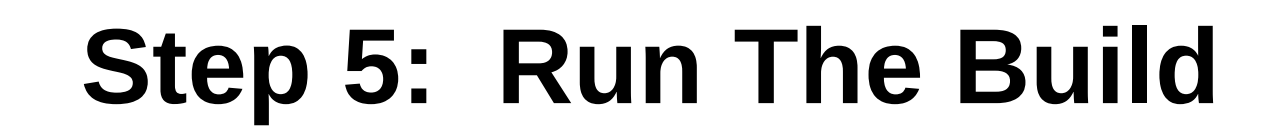

| Edit Configuration                                                                                                    |
|----------------------------------------------------------------------------------------------------|
| Edit configuration and launch. Run an Ant build file.                                                                                                    |
| Name: XWT.Builder buildXWT.xml<br>Main & Refresh Build & Targets & Classpath & Properties A JRE 2<br>Runtime JRE:                                                                                               |
| Run in the same JRE as the workspace     Execution Environment:     Environment:     Environments     Separate JRE:     IBM-1.5.0     Installed JREs                                                            |
| VM arguments:                                                                                                    |
| Working directory:         Image: C:\Dev\Platform\Workspaces\runtime-New_configuration\XWT.Builder         Image: Default:         Image: Other:         Image: Wgrkspace         Elle System         Variables |
| Apply Revert                                                                                                    |
| ? <u>R</u> un Close                                                                                                    |

CIDSeCON<sup>™</sup> 2009

Select the buildXWT.xml script and "Run As  $\rightarrow$  Ant Build..."

On the JRE tab, make sure that "Run in the same JRE as the workspace" is selected.

Once the build is complete, refresh the XWT.BuildDirectory project to see the results.

Look in the new I.TestBuild folder.

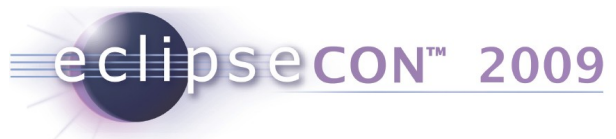

#### Step 5a: Run The Build (Command line version)

On the command line, you can start eclipse by running "java -jar" on the equinox launcher.

- -application : the org.eclipse.ant.core.antRunner application.
- -buildfile : the main build.xml script provided by PDE Build
- -Dbuilder : the location of your builder directory

The "baseLocation" and "buildDirectory" properties are normally specified in the builder's build.properties file. Though they can also be specified on the command line:

java -jar plugins\org.eclipse.equinox.launcher\_<ver>.jar

- -application org.eclipse.ant.core.antRunner
- -buildfile plugins\org.eclipse.pde.build\_<ver>\scripts\build.xml
- -Dbuilder=<XWT.Builder> -DbuildDirectory=<XWT.BuildDirectory>
- -DbaseLocation=C:\target\eclipse

| ። Java - I                                                                                                    | Ecli     | pse SDK - /home/nboldt/eclipse/workspace-clean2                               | _ = ×                             |  |  |  |
|----------------------------------------------------------------------------------------------------|----------|-------------------------------------------------------------------------------|-----------------------------------|--|--|--|
| <u>F</u> ile <u>E</u> dit <u>S</u> ource Refac <u>t</u> or <u>N</u> avigate Se <u>a</u> rch <u>P</u> roject <u>R</u> un <u>W</u> indow <u>H</u> elp                                                                                                    |          |                                                                               |                                   |  |  |  |
| ] Ē⁺ 🖩 👜 ] ‡⁺ O⁺ Q₁ ] 🖉 # ♂⁺ ] (                                                                                                    | 🖹 🐉 Java |                                                                               |                                   |  |  |  |
| 📙 Package 🛛 🍃 Hierarchy 🗞 Navigato 🖵                                                                                                    |          |                                                                               | 🗄 Outline 🛿 🗖 🗖                   |  |  |  |
|                                                                                                    |          |                                                                               | An outline is not available.      |  |  |  |
| ▼ 🗁 XWT.BuildDirectory                                                                                                    | •        | 🖹 Problems @ Javadoc 😣 Declaration 💷 Console 🕱                                | - 8                               |  |  |  |
| ✓ is features                                                                                                    |          | <terminated> buildXWT.xml [Ant Build] /home/nboldt/eclipse 📗 💥 🙀</terminated> | à ai 🚚 🖉 🖻 - tì -                 |  |  |  |
| org.eclipse.e4.xwt.feature                                                                                                    |          | propercies:                                                                   |                                   |  |  |  |
| <ul> <li>I.TestBuild</li> <li>Compilelogs</li> </ul>                                                                                                    |          | <u>init</u> :                                                                 |                                   |  |  |  |
| i org.eclipse.e4.xwt.feature-TestBuild.zip                                                                                                    |          | gather.logs:                                                                  |                                   |  |  |  |
| ✓ >>>>>>>>>>>>>>>>>>>>>>>>>>>>>>>>>>>                                                                                                    |          | [mkdir] Created dir: /home/nboldt/eclipse/workspace                           | -clean2/XWT.BuildDirec            |  |  |  |
| Image: Second Second   |          | <pre>[copy] Copying 1 file to /home/nboldt/eclipse/works</pre>                | <pre>space-clean2/XWT.Build</pre> |  |  |  |
| Image: Second Second   |          | properties:                                                                   |                                   |  |  |  |
| assemble.org.eclipse.e4.xwt.feature.all.xml                                                                                                    |          |                                                                               |                                   |  |  |  |
| assemble.org.eclipse.e4.xwt.feature.xml                                                                                                    |          | <u>init</u> :                                                                 |                                   |  |  |  |
| finalFeaturesVersions ANY ANY ANYpropert                                                                                                    |          | gather.logs:                                                                  |                                   |  |  |  |
| ☐ finalFeaturesVersions.properties                                                                                                    |          | [mkdir] Created dir: /home/nboldt/eclipse/workspace                           | -clean2/XWT.BuildDirec            |  |  |  |
| finalPluginsVersions.ANY ANY ANY propertie                                                                                                    |          | [ <u>copy</u> ] Copying 1 file to /home/nboldt/eclipse/works                  | <pre>space-clean2/XWT.Build</pre> |  |  |  |
| 📄 finalPluginsVersions.properties                                                                                                    |          | update.feature:                                                               |                                   |  |  |  |
| land the second second |          |                                                                               |                                   |  |  |  |
| Package.org.eclipse.e4.xwt.feature.xml                                                                                                    |          | <u>att.cnitdren</u> :<br>[zip] Building zip: /home/nboldt/eclipse/workspace   | e-clean2/XWT.BuildDire            |  |  |  |
| 🗢 🗁 XWT.Builder                                                                                                    |          | [delete] Deleting directory /home/nboldt/eclipse/wor                          | kspace-clean2/XWT.Buil            |  |  |  |
| 🗟 build.properties                                                                                                    |          | [ <u>unzip</u> ] Expanding: /home/nboldt/eclipse/workspace-c                  | lean2/XWT.BuildDirecto            |  |  |  |
| 📄 buildlog.latest.txt                                                                                                    |          | Total time: 2 seconds                                                         |                                   |  |  |  |
| 🔊 buildXWT.xml                                                                                                    | •        |                                                                               |                                   |  |  |  |
| •                                                                                                    |          |                                                                               |                                   |  |  |  |
| _ → XWT.Builder                                                                                                    |          |                                                                               |                                   |  |  |  |

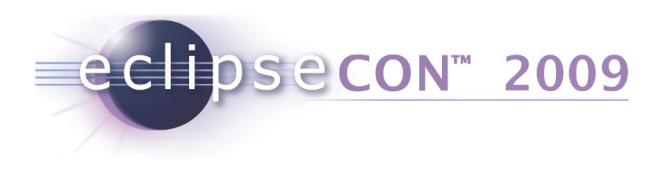

#### Success

- We have an archive!
- See the resulting build XWT.BuildDirectory/I.TestBuild/ org.eclipse.e4.xwt.feature-TestBuild.zip
- See the automatically generated scripts
   assemble.org.eclipse.e4.xwt.feature.all.xml
   assemble.org.eclipse.e4.xwt.feature.xml
   package.org.eclipse.e4.xwt.feature.all.xml
   package.org.eclipse.e4.xwt.feature.xml
- See the build log in XWT.Builder/buildlog.latest.txt

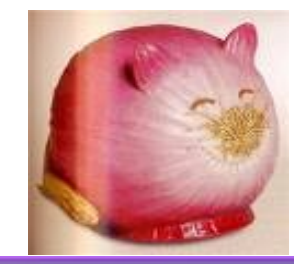

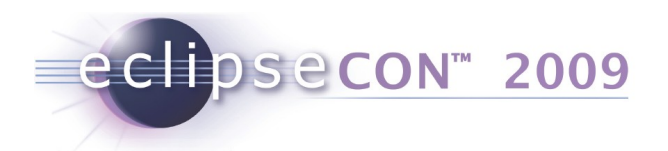

## **Exercise: Generate a p2 Repository**

**3.4 version:** Add the following properties to the XWT.Builder build.properties file and run the build again to get p2 metadata.

generate.p2.metadata=true
p2.metadata.repo=file:\${buildDirectory}/repo
p2.artifact.repo=file:\${buildDirectory}/repo
p2.publish.artifacts=true

**3.5M6 version:** Add the following property

p2.gathering=true

And notice the resulting archive is now a p2 repository.

org.eclipse.e4.xwt.feature-TestBuildgroup.group.group.zip

Copyright © 2009 IBM Corp. & Red Hat, Inc. All rights reserved.

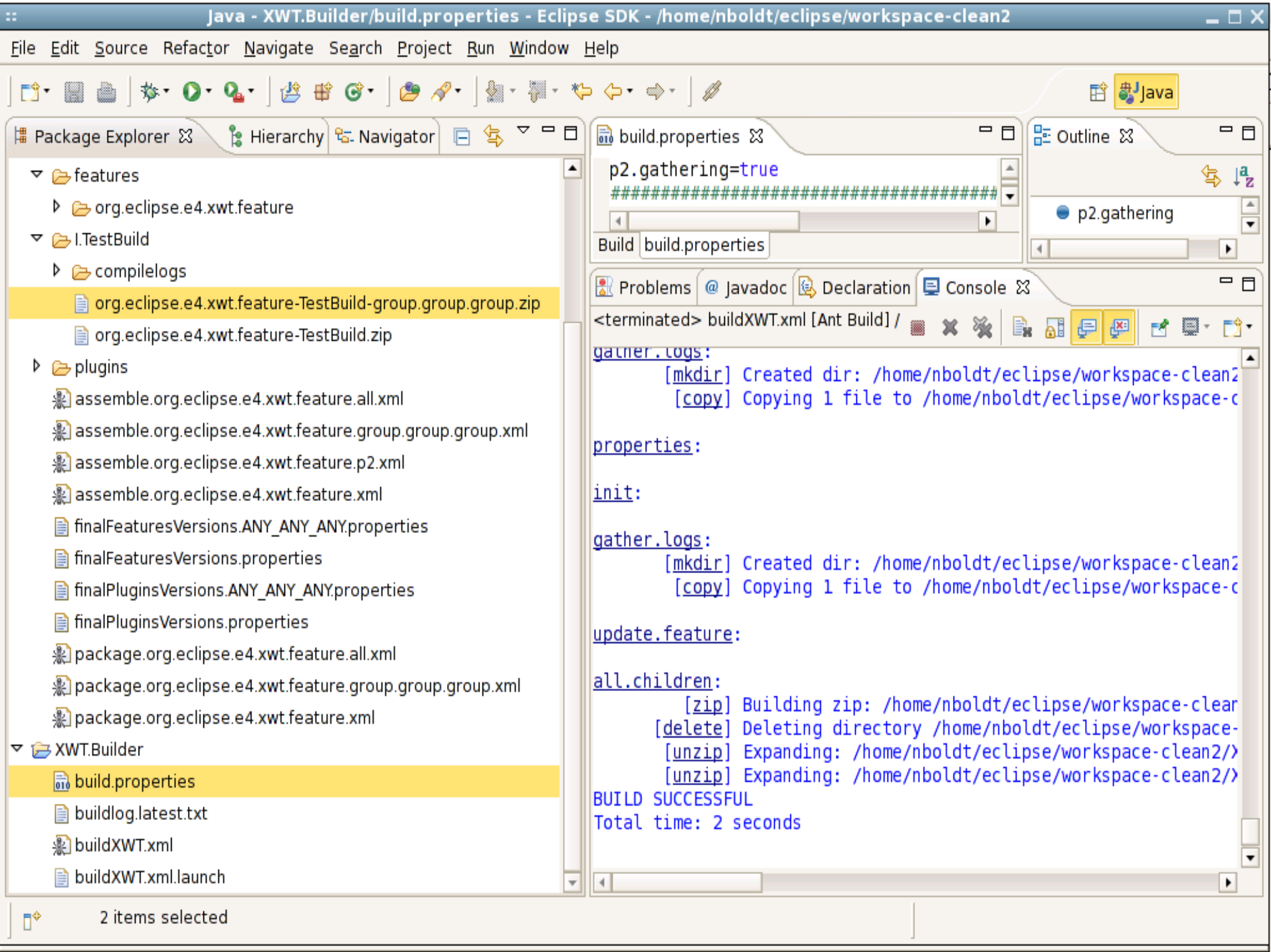

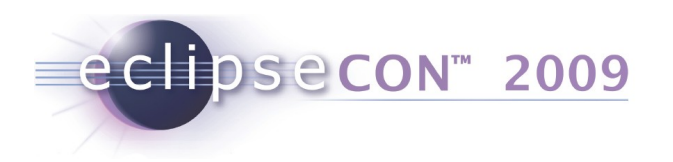

# **Test Installation of Built Feature**

- For normal zip, unpack into ~/eclipse/dropins/ and restart Eclipse using File > Restart.
  - cd ~/workspace/XWT.BuildDirectory/I.TestBuild
  - unzip org.eclipse.e4.xwt.feature-TestBuild.zip \
     -d ~/eclipse/dropins/
- Check Help > About > Installation Details
   > Installed Software. Note the version number, eg., 0.9.0.v200903220728.

Copyright © 2009 IBM Corp. & Red Hat, Inc. All rights reserved.

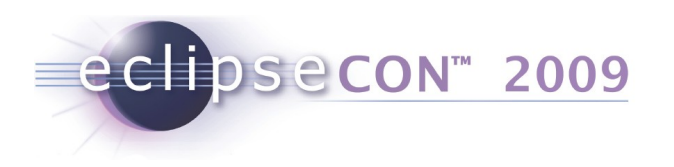

# **Test Installation of Built Repo**

- Next, install from the archived p2 repo.
- Help > Install New Software... > Add
- Browse for org.eclipse.e4.xwt.feature-TestBuildgroup.group.group.zip
- Install the XWT feature (you may need to uncheck the Group items by category checkbox).
- Check Help > About > Installation Details > Installed Software. Note the version number will have increased, eg., 0.9.0.v200903220742.

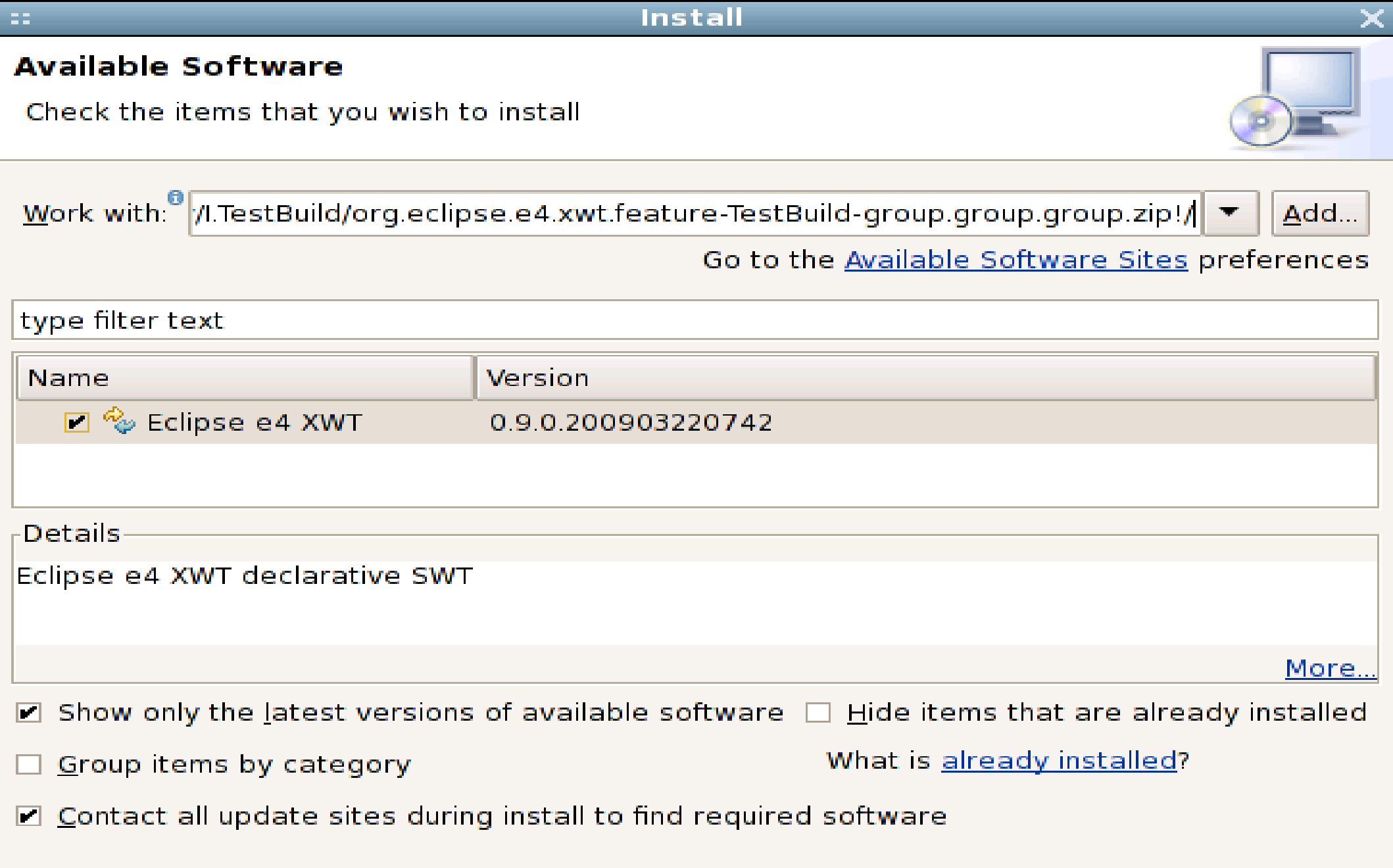

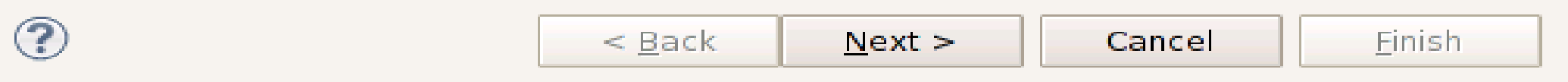

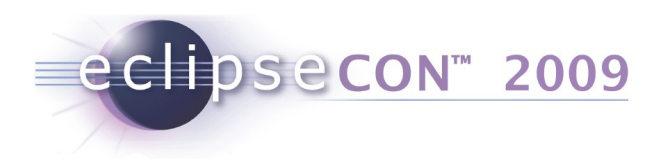

#### Flow of the build

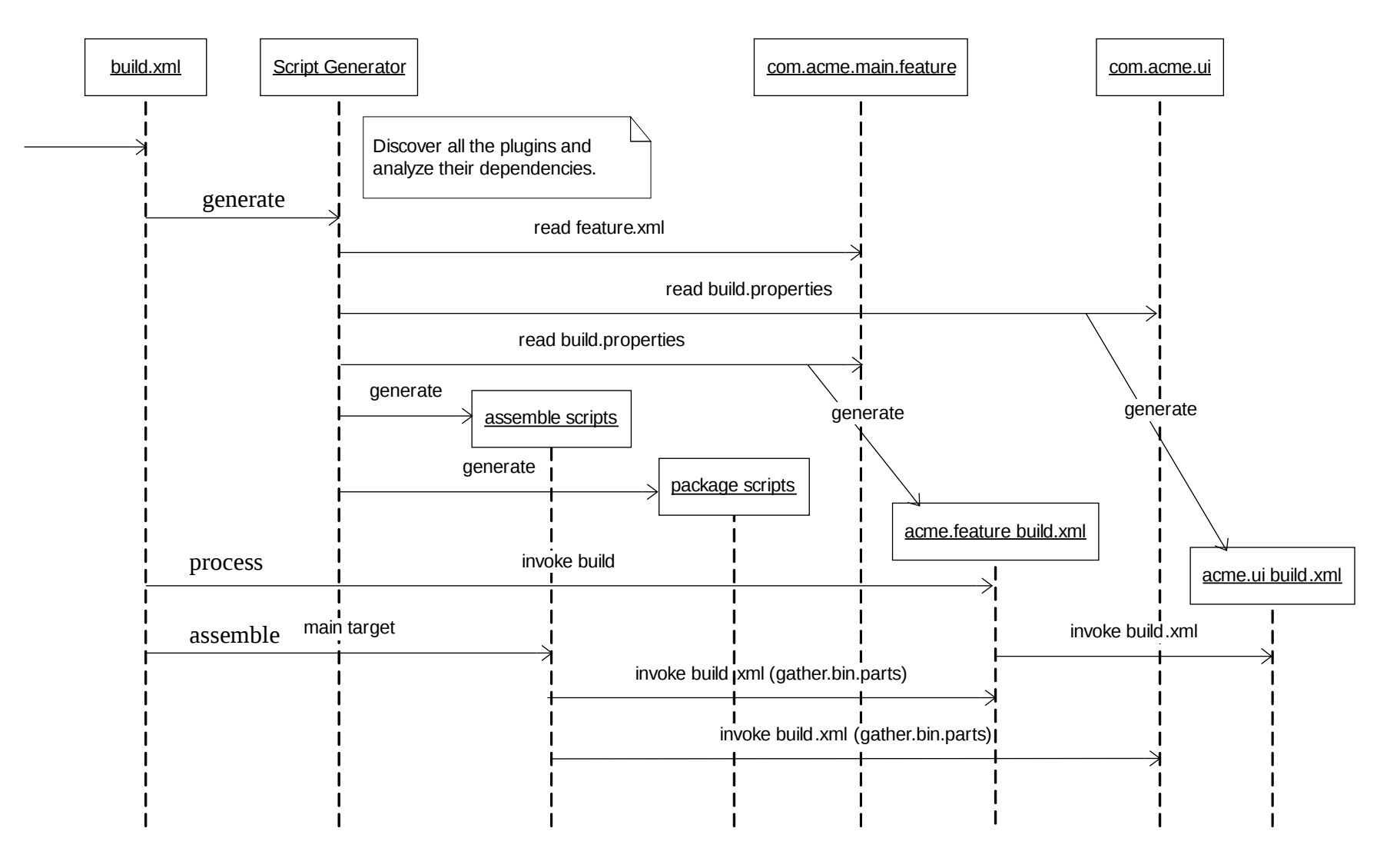

Copyright © 2009 IBM Corp. & Red Hat, Inc. All rights reserved.

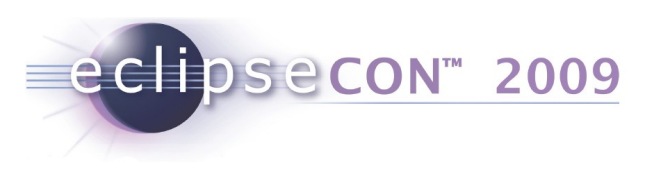

# **Digging Deeper**

- Explore the generated feature & plugin build.xml
  - all.plugins, build.jars
  - @dot, gather.bin.parts
- Import org.eclipse.pde.build into workspace
  - File > Import > Plug-in Development > Plug-ins and Fragments > org.eclipse.pde.build
  - Look in scripts/build.xml: main
  - Look in assemble\*.xml and package\*.xml
  - Look in allElements.xml
- PDE Build Templates
  - Look in templates/headless-build/customTargets.xml

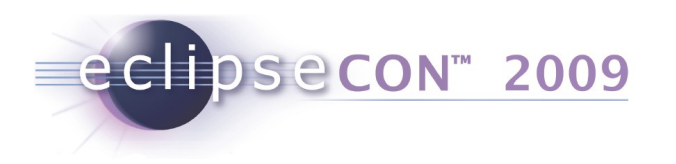

# **Digging Deeper (cont'd)**

- XWT.Builder/build.properties
  - RunPackager
  - allowBinaryCycles
  - flattenDependencies, parallelCompilation
    - New in Eclipse 3.5M6!
    - No longer need to worry about the order of subfeatures in a given feature.xml
  - outputUpdateJars, generateJnlp
  - forceContextQualifier = v20090323-0800
  - generateFeatureVersionSuffix = hash of contents
  - PluginPath
  - BREEs, bootclasspaths, javacSource, javacTarget

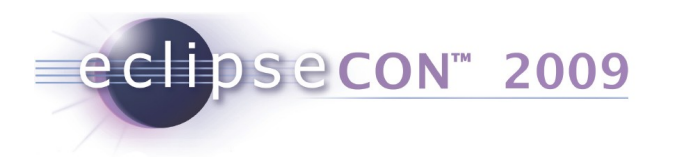

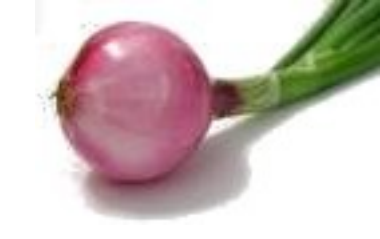

## What else can PDE Build do?

- Download zip to use as a target
- Fetch map files and sources
- Hook in custom steps
- Generate source bundles/features
- Build products

Copyright © 2009 IBM Corp. & Red Hat, Inc. All rights reserved.

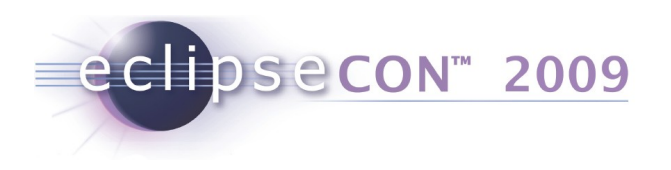

#### **Exercise Review**

- Review structure of PDE Build process
- Review contents of build.properties, what they do, etc.
- Review important locations
- Locations and how they fit with Athena
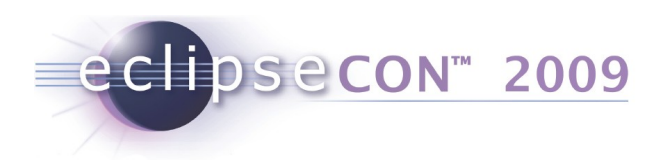

## Agenda

- Introduction
- PDE Build
  - Exercise: Build a Feature
  - Exercise: Generate a p2 Repository
- Common Build Background
- Dash Athena
  - Exercise: Setup
  - Exercise: Configure, Run, Troubleshoot
  - Exercise: Verify Build
- Meet Hudson
- BYO Build Clinic

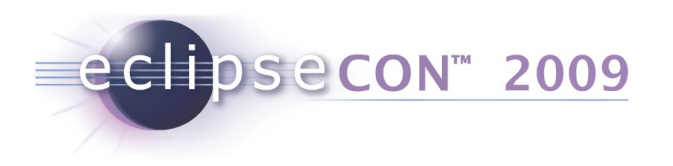

## **Common Build Background**

- Basebuilder and Releng Projects
- Common Build History
- Build Workshops
- Dash Athena Project

Copyright © 2009 IBM Corp. & Red Hat, Inc. All rights reserved.

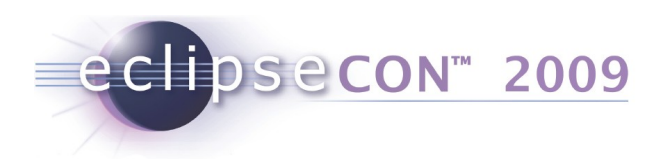

## **Basebuilder and Releng Projects**

- Basebuilder
  - Subset of the Eclipse SDK (CVS, JDT, PDE) required to run PDE Build
  - Includes org.eclipse.build.tools and custom ant tasks
  - Releng Project
    - Uses org.eclipse.releng.basebuilder
    - Defines build information
      - Project metadata (name, version)
      - Source locations & branches/tags (map file(s))
      - Optional extra packaging steps
      - Defines 3rd-party requirements
        - eg., Linux Tools requires CDT

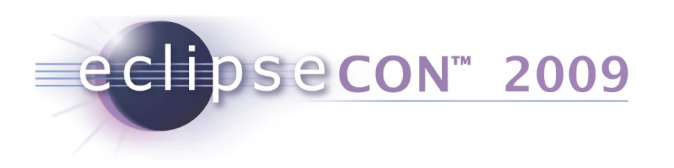

## **Common Build History**

- Started with one build, OCL, Nov 2005
- By July 2006, there were 10 divergent builds
  - 3<sup>rd</sup> party jars
  - multiple upstream dependencies (eg., Eclipse, EMF, UML2, OCL)
  - JDK™ 1.4 & 5.0
- Now, with Xtext, there are more than 20!
  - Some with as many as 10 upstream required builds
- Dash Athena Builder under development
  - 2 projects so far (Linux Tools, GEF)

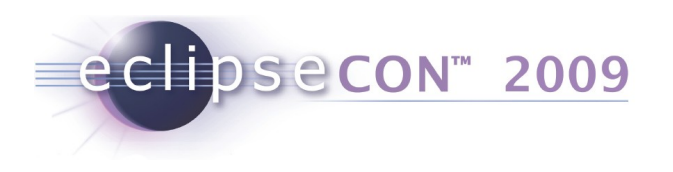

## **Build Workshops**

- Sept 2006 http://wiki.eclipse.org/Build Workshop 1: Build Hard
  - Lots of release engineers from Eclipse projects
  - More talk than walk
- June 2008 http://wiki.eclipse.org/Build Workshop 2: Build Harder
  - Nick, Bjorn, Denis, et al
  - Athena project started with first 3 committers
  - GEF build is ported to run headless on build.eclipse.org

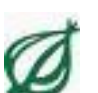

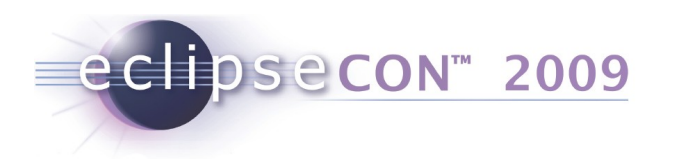

# **Build Workshops (cont'd)**

- Oct 2008 http://wiki.eclipse.org/Build Workshop 3: Build Hard With A Purpose
  - Nick, Andrew O, Andrew N, Kim, Pascal, et al
  - Athena grows to 6 committers
  - Releng project greatly simplified
- Feb 2008 http://wiki.eclipse.org/Build Workshop 4: Code's Free So Build Hard
  - Nick, Andrew O, Bjorn
  - Support for building in Eclipse on Linux, Mac and Windows
  - Support for building, testing, and jar signing via Hudson
  - Ongoing
    - http://wiki.eclipse.org/Build\_Workshop\_Report
    - http://wiki.eclipse.org/Category:Common\_Builder
    - http://www.eclipse.org/projects/project-plan.php?planurl= http://www.eclipse.org/dash/athena/project-info/plan.xml&component=Athena

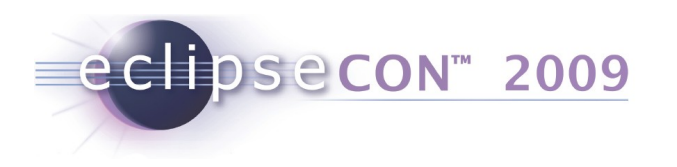

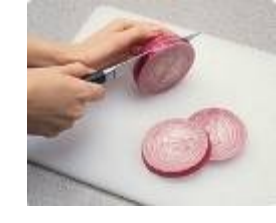

# **Dash Athena Project**

- What it is
  - A work in progress!
  - A wrapper for PDE Build using org.eclipse.releng.basebuilder
  - Ant tasks backed by some shell/exec calls (less over time)
- What it does
  - Standardizes paths and variables
  - Simplifies default offering, while allowing for customizations
  - Uses Ant Contrib, Ant4Eclipse, and PDE SVN Plugin

## • Where it runs

- In Eclipse (Windows, Mac, Linux 32/64)
- In Hudson & via commandline (Linux 32/64)

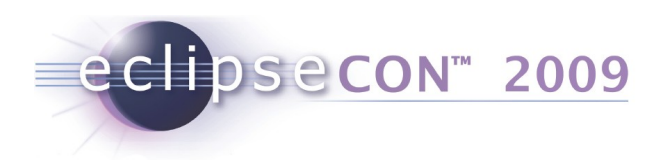

## Agenda

- Introduction
- PDE Build
  - Exercise: Build a Feature
  - Exercise: Generate a p2 Repository
- Common Build Background
- Dash Athena
  - Exercise: Setup
  - Exercise: Configure, Run, Troubleshoot
  - Exercise: Verify Build
- Meet Hudson
- BYO Build Clinic

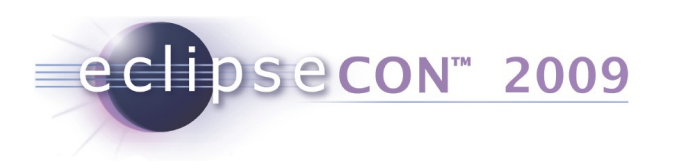

## **Exercise: Setup**

(Network-based config; skip if projects already in workspace)

- 1. Download Team Project Set File (PSF): http://dev.eclipse.org/viewcvs/index.cgi/org.eclipse.dash/athena/ org.eclipse.dash.commonbuilder/org.eclipse.dash.common.releng.tutorial/ psf/gef.psf?revision=1.1.2.1&root=Technology\_Project
- 2. Import PSF using File > Import > Team > Team Project Set
- 3. You should now have these projects:
  - org.eclipse.releng.basebuilder
  - org.eclipse.dash.common.releng
  - org.eclipse.gef.releng
- 4. Download ant-contrib-1.0b2 (not 1.0b3!): http://downloads.sourceforge.net/ant-contrib/ant-contrib-1.0b2-bin.zip
- 5. Unpack it, and put the renamed jar here:
  - org.eclipse.dash.common.releng/lib/ant-contrib.jar

Copyright © 2009 IBM Corp. & Red Hat, Inc. All rights reserved.

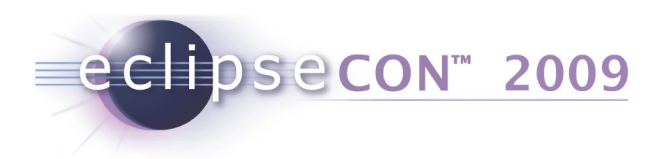

# **Building In Eclipse Using Athena**

- Modify properties for your machine
  - Paths for Java, Ant, workspace dir, build dir
- Use local source checkout if you prefer
  - Subsequent builds are faster, consume less bandwidth
- Right-click releng project's build.xml
  - Run As > Ant Build
- Console log stored in releng project
  - buildlog.latest.txt

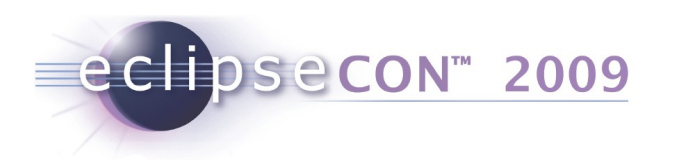

## **Exercise: Configure & Run**

- You should already have the example project org.eclipse.gef.releng checked out from Athena repository (see previous exercise)
- Open build.properties
- Right-click releng project's build.xml
   Run As > Ant Build
- Check console log output in buildlog.latest.txt

Copyright © 2009 IBM Corp. & Red Hat, Inc. All rights reserved.

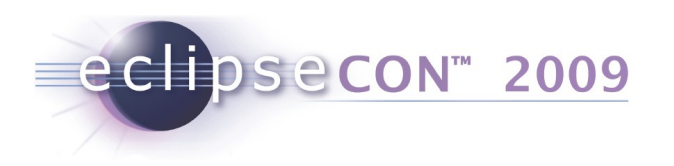

## **Athena build.properties**

• What & how to build:

projectid=tools.gef zipPrefix=GEF version=3.5.0 buildType=N mainFeatureToBuildID=org.eclipse.gef.all testFeatureToBuildID=org.eclipse.gef.test

```
JAVA_HOME=/path/to/java
JAVA14_HOME=/path/to/java
JAVADOC14_HOME=/path/to/java/bin
```

```
dependencyURLs=http://download.eclipse.org/\
eclipse/downloads/drops/\
S-3.5M5-200902021535/\
eclipse-SDK-3.5M5-linux-gtk.tar.gz
```

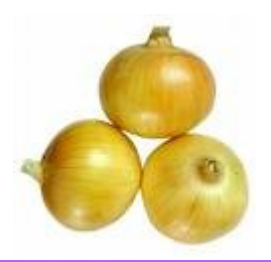

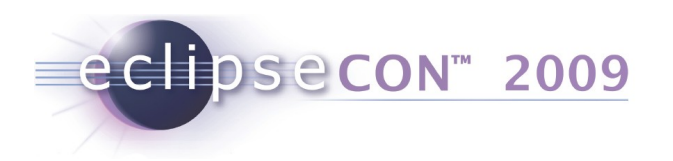

# Athena build.properties (cont'd)

- Where to get sources:
  - If building from CVS or SVN, use map file(s)
  - If building locally, use: localSourceCheckoutDir=\ C:/workspace/org.eclipse.gef.tree
  - To get local cache, import using gef-tree.psf
  - Or via command line:
    - cd ~/workspace; cvs -d :pserver: anonymous@dev.eclipse.org:\ /cvsroot/tools -q co -d org.eclipse.gef.tree \ org.eclipse.gef

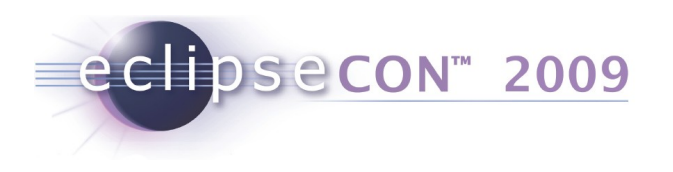

## Troubleshooting

- Missing classpath or bootclasspath entries
  - ant-contrib.jar (wrong version!)
  - org.eclipse.pde.build.svn\_\*.jar
  - dt.jar, rt.jar, classes.jar
- Map file problems
  - Missing file? Missing entries in file?
  - Wrong feature or plugin id to path mapping?
  - Invalid cvs/svn credentials?
- Testing problems
  - Need Xvnc or Xvfb to run headless tests
  - Missing org.eclipse.test or org.eclipse.ant.optional.junit?
  - Note: tests do not currently run headless on Mac or Windows

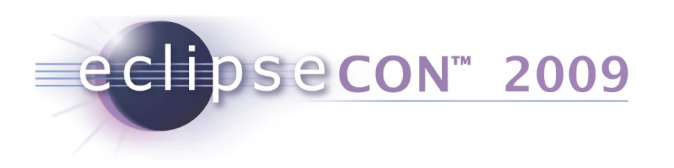

# Troubleshooting (cont'd)

- Building from SVN sources
  - Need an SVN client installed; PDE SVN does not include its own SVN implementation
- Platform-specific configuration tips

http://wiki.eclipse.org/Common\_Build\_Infrastructure/Virtual\_Server\_Setup/Fedora http://wiki.eclipse.org/Common\_Build\_Infrastructure/Virtual\_Server\_Setup/MacOSX http://wiki.eclipse.org/Common\_Build\_Infrastructure/Virtual\_Server\_Setup/WinXP

Copyright © 2009 IBM Corp. & Red Hat, Inc. All rights reserved.

| 🖶 Java - org.eclipse.gef.releng/build.properties - | Eclipse SDK                        |                                |                                  |              |              |                          |              |                            |                        |                                                            |                     |                  |
|----------------------------------------------------|------------------------------------|--------------------------------|----------------------------------|--------------|--------------|--------------------------|--------------|----------------------------|------------------------|------------------------------------------------------------|---------------------|------------------|
| File Edit Navigate Search Project Run Window       | Help                               |                                |                                  |              |              |                          |              |                            |                        |                                                            |                     |                  |
| 💼 • 🖫 👜   🔝   🏇 • 🕥 • 🕅 • 💁 •                      | 🖽 🤁 🞯 🗸                            | 😂 🛷 •   🖗 •                    | • 🖓 • 🍫 🔶 • 🚽                    | - 0          |              |                          |              |                            | 📑 🐉 Java               | 🗄 Seam   »                                                 |                     |                  |
| Hierarchy Colorer                                  |                                    |                                |                                  |              |              |                          |              |                            | The Debug              |                                                            |                     |                  |
|                                                    | ## properties.so                   |                                |                                  | -            |              |                          |              |                            | - Debug                |                                                            |                     |                  |
| E ¥} `                                             | ## BEGIN PRO                       | DECI BUILD PR                  | OPERILES ##                      |              |              |                          | -            | 1                          |                        | ¥⇒ ↓°z                                                     |                     |                  |
| ereipse.dash.common.releng [dev.eclipse.o          | thirdPartyDo                       | wnloadLicense                  | Accentance="I a                  | ccent"       |              |                          |              | 📄 😑 thirdPa                | artyDownloadLicen      | seAcceptance                                               |                     |                  |
| ⊞                                                  | onital atoyto                      |                                | noocpoanoe 1 a                   | Jocpo        |              |                          |              | project                    | tid<br>-               |                                                            |                     |                  |
| 🗄 🗠 🗤                                              | projectid=to                       | ols.gef                        |                                  |              |              |                          |              | zipPret                    | Tix                    |                                                            |                     |                  |
|                                                    | zipPrefix=GE                       | F                              |                                  |              |              |                          |              |                            | tion                   |                                                            |                     |                  |
| ant-contrib.jar                                    | incubation=                        |                                |                                  |              |              |                          |              | Version     Suidt          | 1                      |                                                            |                     |                  |
| antrecipsero.o.o.rci.jar                           | version=3.5.                       | 5                              |                                  |              |              |                          |              |                            | /pc<br>astureToBuildID |                                                            |                     |                  |
| arg.ec/inse.osgi 3.2.0.v20060601.jar               | buildType= <mark>N</mark>          |                                |                                  |              |              |                          |              | e testFe                   | atureToBuildID         |                                                            |                     |                  |
| README.txt 1.3                                     | mainFeatureT                       | oBuildID= <mark>org</mark> .   | eclipse.gef.all                  |              |              |                          |              | ● build.s                  | teps                   |                                                            |                     |                  |
| HTA-INF                                            | testFeatureT                       | oBuildID= <mark>org</mark> .   | eclipse.gef.tes                  | t            |              |                          |              | 📃 😑 localSc                | ourceCheckoutDir       |                                                            |                     |                  |
|                                                    |                                    |                                |                                  |              |              |                          |              | 📄 😑 skipPa                 | ck                     |                                                            |                     |                  |
| 🗄 🗁 🚰 setup                                        | build.steps=                       | ouildZips,bui                  | IdTests, buildUp                 | date,gen     | erateDiges   | ts,publish,              | ,cleanup     | 📗 💮 🔵 depen                | dencyURLs              |                                                            |                     |                  |
| 🗄 🗁 🔁 staticDropFiles                              | less lCourse C                     |                                | (                                |              |              |                          |              | 📗 💮 😑 compile              | erArg                  |                                                            |                     |                  |
| 🗄 🖆 tools                                          | IOCAISOULCEC.                      | neckoucbir-C:                  | /workspace/org.                  | ecripse.     | ger.cree     |                          |              | AVA_                       | HOME                   |                                                            |                     |                  |
| build.properties 1.10                              | # use this to                      | omit nack20                    | O sten (does not                 | t vet wo     | urk on Mind  | ows - https              | s://bugs.ec  | JAVA1                      | 4_HOME                 |                                                            |                     |                  |
| build.xml 1.1                                      | skipPack=tru                       | e omio paonio<br>E             | o boop (doeb no                  | o yeo wo     |              | JWD HOOPL                | bi,,,bagbicc | JAVAD                      | OC14_HOME              |                                                            |                     |                  |
| buildAll.xml 1.40                                  |                                    |                                |                                  |              |              |                          |              | relengi                    | BuilderDir             |                                                            |                     |                  |
| BEADME tyt 1 1                                     | dependencyUR                       | Ls=http://dow                  | nload.eclipse.o                  | rg/eclip     | se/downloa   | ds/drops/S-              | -3.5M6-2009  | elengi                     | 🖁 🗁 C:\tmp\bu          | ild\N200903201911                                          |                     |                  |
|                                                    |                                    |                                |                                  |              |              |                          |              | e writabl                  | e File Edit '          | View Favorites Tools H                                     | lelp                |                  |
| server.properties 1.18                             | compilerArg=                       | -enableJavado                  | c -encoding ISO                  | -8859-1      |              |                          | _            | 4                          | 🙆 Back 🔻               | 🛆 🗸 🏤 🗌 🚫 Search                                           |                     | b 🐄 🗙 '          |
| 🖶 📅 >org.eclipse.gef.releng EclipseCon2009 [dev.ec | LAUA HOME-C.                       |                                |                                  |              |              |                          |              |                            |                        |                                                            |                     |                  |
| 🕀 📴 lib                                            | JAVA_HOME-C:                       | /Progra~1/Jav<br>C•/Progra~1/J | a/juki.0.0_11<br>ava/jdk1 6 0 11 |              |              |                          |              |                            | Address 🛅 C            | :\tmp\build\N200903201911                                  |                     | 💌 🔁 Go           |
| ⊞ <mark>⊡an</mark> maps                            | JAVADOC14 HO                       | ME=C:/Progra~                  | 1/Java/jdk1.6.0                  | 11/bin       |              |                          |              |                            | Name                   |                                                            | Size                | Туре 🔺           |
| Duild properties 1.28.2.1.2.1                      | -                                  |                                |                                  | - 1          |              |                          |              |                            | Compilelogs            | :                                                          |                     | File Folder      |
| build.properties.solution.full 1.1.2.1             | # For window:                      | s, must be ex                  | plicit about par                 | ths usin     | nq correct : | slashes (/)              | ); dirs wit  |                            | 🕒 🕒 build.cfg          |                                                            | 8 KB                | CFG File         |
| build.properties.solution.macosx10.5 1.1.2.        |                                    |                                |                                  |              |              |                          |              | -                          | GEF-ALL-Na             | 200903201911.zip                                           | 7,740 KB            | Compressed (zipp |
| build.properties.solution.winxp 1.1.2.2            | Bulla Dulla, properties            | ]                              |                                  |              |              |                          |              |                            | GEF-Autom              | ated-Tests-N200903201911.2<br>d-N200002201011 aio          | ир 267 КВ<br>400 ИР | Compressed (zipp |
|                                                    | 🔝 Problems 🔍 🖉 Java                | adoc 😥 Declaration             | i 📃 Console 🛛 🧹                  | Search       |              |                          | - X 🖗        |                            | GEF-draw2              | d-sdk-N200903201911.2ip                                    | 2,698 KB            | Compressed (zipp |
|                                                    | <terminated> build.xm</terminated> | [Ant Build] C:\works           | pace\org.eclipse.gef.reler       | ng\build.xml |              |                          |              |                            | GEF-examp              | oles-N200903201911.zip                                     | 1,084 KB            | Compressed (zipp |
|                                                    | [build]                            | [zip]                          | Building zip: C                  | :\tmp\bu     | uild\N20090  | 3201911\ec               | lipse\test.a | ssembly\tes                | st 🚺 GEF-Master        | r-N200903201911.zip                                        | 7,711 KB            | Compressed (zipp |
| buildlog.latest.txt                                | [ <u>build</u> ]                   | [copy]                         | Copying 2 files                  | to C:\t      | tmp/build/N  | 2009032019               | 11\eclipse\t | est.assembl                | 👌 🚺 GEF-runtim         | e-N200903201911.zip                                        | 1,199 KB            | Compressed (zipp |
| buildlog.latest.win32.txt                          | [ <u>build</u> ]                   | [copy]                         | Copying 9 files                  | to C:\t      | tmp/build/N  | 2009032019               | 11\eclipse\t | est.assembl                | 📲 🛄 GEF-SDK-N          | 200903201911.zip                                           | 7,715 KB            | Compressed (zipp |
| The stand properties 1.4                           | [build]                            | [copy]                         | Copying 1 file                   | to C:\tr     | mp\build\N2  | 0090320191               | l\eclipse\te | st.assembly                | GEF-Updati             | e-N200903201911.zip                                        | 7,723 KB            | Compressed (zipp |
| Energi sorg, edipse, get tree [dev.edipse.org]     | [build]                            | [zip]                          | Building zip: C                  | :\tmp\bu     | u11d\N20090  | 3201911\ec<br>011\ecline | 11pse\N20090 | 3201911\GEF<br>011\CEF ive | GEF-zest-N             | 200903201911.zip                                           | 747 KB              | Compressed (zipp |
|                                                    | [build]                            | [defece]                       | buildill yml#ru                  | p(build)     | 11d step     | buildUnde                | e/W200903201 | .911(GEF-Jur               | GEF-zest-s             | dk-N200903201911.zip                                       | 3,168 KB            | Compressed (zipp |
|                                                    | [build]                            | buildUndate:                   | bulluxii.xmi#ru                  |              | iiu.scep     | burruopua                | ice .        |                            | GEF-ALL-Na             | 200903201911.zip.md5                                       | 1 KB                | MD5 File         |
|                                                    | [build]                            | [mkdir]                        | Created dir: C:                  | \tmp\bu:     | ild\N200903  | 201911\ecl               | ipse\p2tmp   |                            | GEF-Autom              | ated-Tests-N200903201911.2<br>d N200003201011 aip adE      | 10.Ma5 IKB          | MD5 File         |
|                                                    | [build]                            | [unzip]                        | Expanding: C:\t                  | mp\build     | 4\N20090320  | 1911\eclip               | se\N20090320 | 1911\GEF-Ma                | GEF-draw2              | d-rdk-N200903201911,2lp,mu5<br>d-rdk-N200903201911, zip mo | 1 KB                | MD5 File         |
|                                                    | [build]                            | buildSiteXml                   | u -                              |              |              |                          |              |                            | GEF-examp              | a sak N200903201911.zip.md5                                | 5 1KB<br>1KB        | MD5 File         |
|                                                    | [build]                            | [echo]                         | Run p2 metadata                  | generat      | tor using l  | auncherjar               | = C:\worksp  | ace\org.ecl                | GEF-Master             | r-N200903201911.zip.md5                                    | 1 KB                | MD5 File         |
|                                                    | [build]                            | [p2]                           | Generating meta                  | data for     | r C:\tmp\bu  | ild\N20090               | 3201911\ecli | pse/p2tmp/e                | GEF-runtim             | e-N200903201911.zip.md5                                    | 1 KB                | MD5 File         |
|                                                    | [ <u>build</u> ]                   | [p2]                           | Generation comp                  | leted w:     | ith success  | [1 second                | s].          |                            | GEF-SDK-N              | 200903201911.zip.md5                                       | 1 KB                | MD5 File         |
|                                                    | [ <u>build</u> ]                   | [zip]                          | Building zip: C                  | :\tmp\bu     | uild\N20090  | 3201911\ec               | lipse\N20090 | 3201911\GEF                | 🗧 🖻 GEF-Updati         | e-N200903201911.zip.md5                                    | 1 KB                | MD5 File         |
|                                                    | [build]                            | [delete]                       | Deleting direct                  | ory C:\t     | tmp\build\N  | 2009032019               | ll\eclipse\p | 2tmp                       | GEF-zest-N             | 1200903201911.zip.md5                                      | 1 KB                | MD5 File         |
|                                                    | [build]                            | [echo]                         | bulldAll.xml#ru                  | in :: bu:    | 11a.step ::  | generateD                | igests       |                            | GEF-zest-s             | dk-N200903201911.zip.md5                                   | 1 KB                | MD5 File         |
|                                                    |                                    |                                |                                  |              |              |                          |              | 1                          | directory.t:           | ×t                                                         | 4 KB                | Text Document    |
|                                                    |                                    |                                |                                  |              | Writable     | Insert                   | 25:41        | ]                          |                        |                                                            | 1                   |                  |

Java - org.eclipse.gef.releng/build.properties - Eclipse SDK - /Users/nickboldt/Documents/workspace

| ] 🖸 • 🔚 🖆   📾 ] 🏁 • 🕖 • 🍇 • ] 🖉 t                                                                                                    |                                                                                                    |
|----------------------------------------------------------------------------------------------------|----------------------------------------------------------------------------------------------------|
| 増 Package Expl 😫  🍃 Hierarchy 🗖 🗖                                                                                                    | build.properties                                                                                                    |
| Gripse.dash.common.releng [c     Gripse.dash.common.releng [c     Gripse.gef.releng [dev.eclips     A JRE System Library [JVM 1.5.0 (M     Gripse META-INF                    | <pre># TODO: could be relative, absolute (local), or http/ftp phths to archives<br/>#dependencyURLs=http://download.eclipse.org/eclipse/downloads/drops/S-3.5M5-200902021535/eclipse-SDK-3.5M5-win32.tar.gz<br/>#dependencyURLs=http://download.eclipse.org/eclipse/downloads/drops/S-3.5M5-200902021535/eclipse-SDK-3.5M5-linux-gtk.tar.gz<br/>#dependencyURLs=http://download.eclipse.org/eclipse/downloads/drops/S-3.5M5-200902021535/eclipse-SDK-3.5M5-linux-gtk.tar.gz<br/>#dependencyURLs=http://download.eclipse.org/eclipse/downloads/drops/S-3.5M5-200902021535/eclipse-SDK-3.5M5-linux-gtk-x86_64.tar.gz<br/>#dependencyURLs=http://download.eclipse.org/eclipse/downloads/drops/S-3.5M5-200902021535/eclipse-SDK-3.5M5-linux-gtk-ppc.tar.gz<br/>dependencyURLs=http://download.eclipse.org/eclipse/downloads/drops/S-3.5M5-200902021535/eclipse-SDK-3.5M5-macosx-carbon.tar.gz</pre>                                                                                                    |
| <pre>&gt;build.properties 1.23 &gt;build.xml 1.3 build.xml.launch 1.1</pre>                                                                                                   | <pre>#projRelengRoot=:pserver:anonymous@dev.eclipse.org:/cvsroot/tools projRelengRoot=:pserver:anonymous@dev.eclipse.org:/cvsroot/technology projRelengPath=org.eclipse.dash/athena/org.eclipse.dash.commonbuilder/org.eclipse.gef.releng</pre>                                                                                                    |
| buildExtra.xml 1.7                                                                                                    | <pre>basebuilderBranch=R35_M5 # build with which JDK? see o.e.d.commonbuilder.releng/server.properties for defined paths if not explicitly set here (eg., to buil</pre>                                                                                                    |
| <ul> <li>promote.properties 1.6</li> <li>README.txt 1.2</li> <li>testing.properties 1.4</li> <li>testManifest.xml 1.1</li> <li>org.eclipse.releng.basebuilder R35_</li> </ul> | <pre># If only building in Eclipse, may want to set JAVA_HOME=\${java.home} (use Eclipse's default JVM as defined in Ant) # If building via commandline or in Hudson, better to set absolute paths, eg., JAVA_HOME=/usr/lib/jvm/java JAVA_HOME=/System/Library/Frameworks/JavaVM.framework/Home JAVA14_HOME=/System/Library/Frameworks/JavaVM.framework/Home # used by doc.isv builders; not all builds will need this JAVADOC14_HOME=/System/Library/Frameworks/JavaVM.framework/Home/bin compilerArg=-enableJavadoc -encoding ISO-8859-1</pre>                                                                                                    |
|                                                                                                    | <pre># If building on Windows, may want explicit short-paths #JAVA_HOME=C:/Progra~1/Java/jdk1.6.0_11 #JAVA14_HOME=C:/Progra~1/Java/jdk1.6.0_11 #JAVAD0C14_HOME=C:/Progra~1/Java/jdk1.6.0_11/bin</pre>                                                                                                    |
|                                                                                                    | <pre># for windows, must be explicit about paths using correct slashes (/); dirs with spaces should be avoided #relengBuilderDir=C:/workspace/org.eclipse.gef.releng #relengBaseBuilderDir=C:/workspace/org.eclipse.releng.basebuilder #relengBaseBuilderDir=C:/workspace/org.eclipse.releng.basebuilder #relengBaseBuilderDir=C:/workspace/org.eclipse.releng.basebuilder #relengBaseBuilderDir=C:/workspace/org.eclipse.releng.basebuilder #relengBaseBuilderDir=C:/workspace/org.eclipse.releng.basebuilder</pre>                                                                                                    |
|                                                                                                    | Build build.properties                                                                                                    |
|                                                                                                    | 🔝 Problems @ Javadoc 🚯 Declaration 🖉 Progress 📮 Console 🕴 🚿 Debug                                                                                                    |
|                                                                                                    | <pre><terminated> build.xml [Ant Build] /Users/nickboldt//Documents/workspace/org.eclipse.gef.releng/build.xml [DILL0] [move] Moving &amp; riles to /tmp/build/N200903111827/eclipse/test.assembly/testing/GEF-junit-tests-N200903111827.zip [build] [copy] Copying 2 files to /tmp/build/N200903111827/eclipse/test.assembly/testing [build] [copy] Copying 8 files to /tmp/build/N200903111827/eclipse/test.assembly/testing [build] [copy] Copying 1 file to /tmp/build/N200903111827/eclipse/test.assembly/testing [build] [copy] Copying 1 file to /tmp/build/N200903111827/eclipse/test.assembly/testing [build] [copy] Copying 1 file to /tmp/build/N200903111827/eclipse/test.assembly/testing [build] [copy] Copying 1 file to /tmp/build/N200903111827/eclipse/Test.assembly/testing [build] [cop] Building zip: /tmp/build/N200903111827/eclipse/N200903111827/GEF-Automated-Tests-N200903111827.zip [build] [echo] buildAll.xml#run :: build.step :: generateDigests [build] [echo] buildAll.xml#run :: build.step :: publish [build] [echo] buildAll.xml#run :: build.step :: publish [build] [echo] buildAll.xml#run :: build.step :: publish [build] [echo] Generate compilelogs/summary.txt [build] [echo] Generate compilelogs/summary.txt [build] [echo] Remove temp dirs in /tmp/build/N200903111827 [build] [echo] Remove temp dirs in /tmp/build/N200903111827 [build] BUILD SUCCESSFUL [build] Total time: S minutes 33 seconds BUILD SUCCESSFUL Total time: S minutes 39 seconds </terminated></pre> |
|                                                                                                    |                                                                                                    |

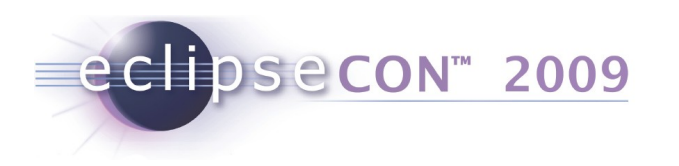

## **Exercise: Verify Build**

- Exercise: Install GEF SDK from Archived p2 Repository (an update site with metadata)
  - Help > Install New Software... > Add > Archive...
  - Browse for GEF-Update-\*.zip
  - Uncheck 'Group items by category' checkbox
  - Select GEF SDK feature
  - Restart when prompted
  - Verify GEF SDK is installed Help > About > Installation Details

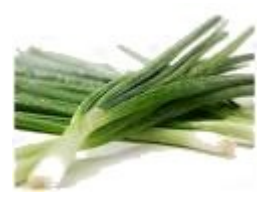

## • Exercise: Install from SDK zip (Optional)

- Uninstall previously installed GEF SDK; restart when prompted
- Verify GEF is no longer installed. Close Eclipse
- Unpack GEF SDK zip into eclipse/dropins/gef/
- Restart Eclipse
- Verify GEF SDK is installed

Help > About > Installation Details

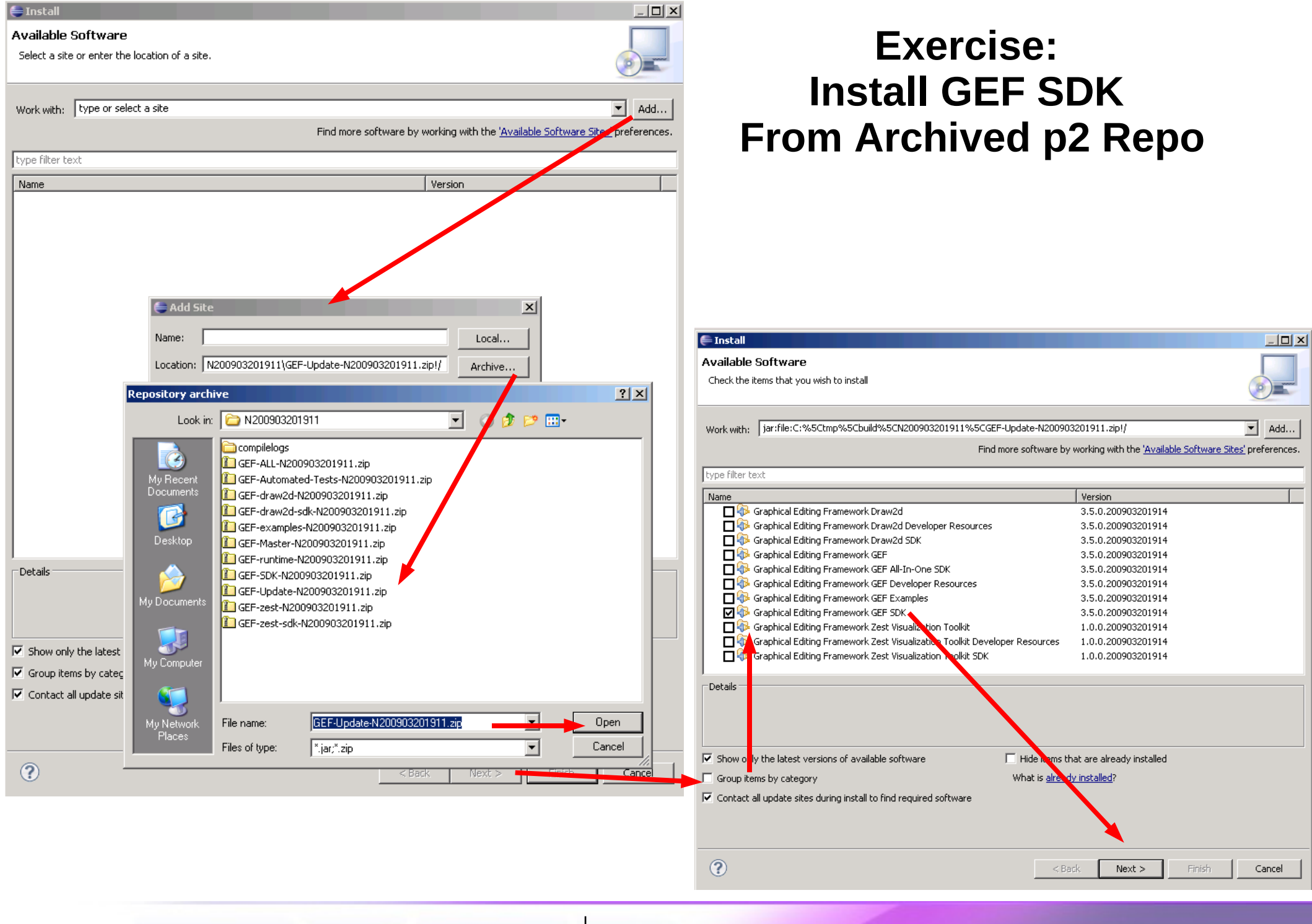

Copyright © 2009 IBM Corp. & Red Hat, Inc. All rights reserved.

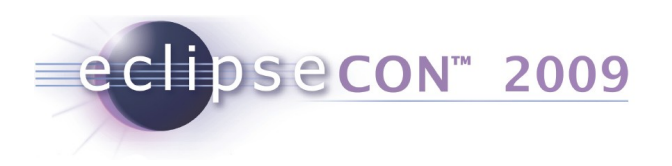

## **Exercise: Verify Build**

- Exercise: Smoke Test (GEF Logic Example)
  - Install GEF SDK as in one of previous exercises
  - File > New > Example... > Logic
  - Select generated project
  - Run > Run As > Eclipse Application
  - In second Eclipse instance
    - New > Project... > General > Project
    - New > Example... > GEF > Logic Diagram
      - Select Four-bit Adder Model
    - Review generated diagram

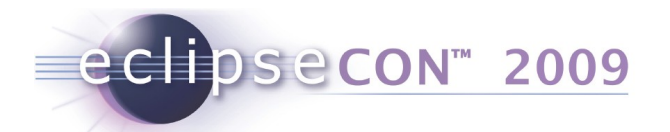

e New

## Exercise: Smoke Test (GEF Logic Example)

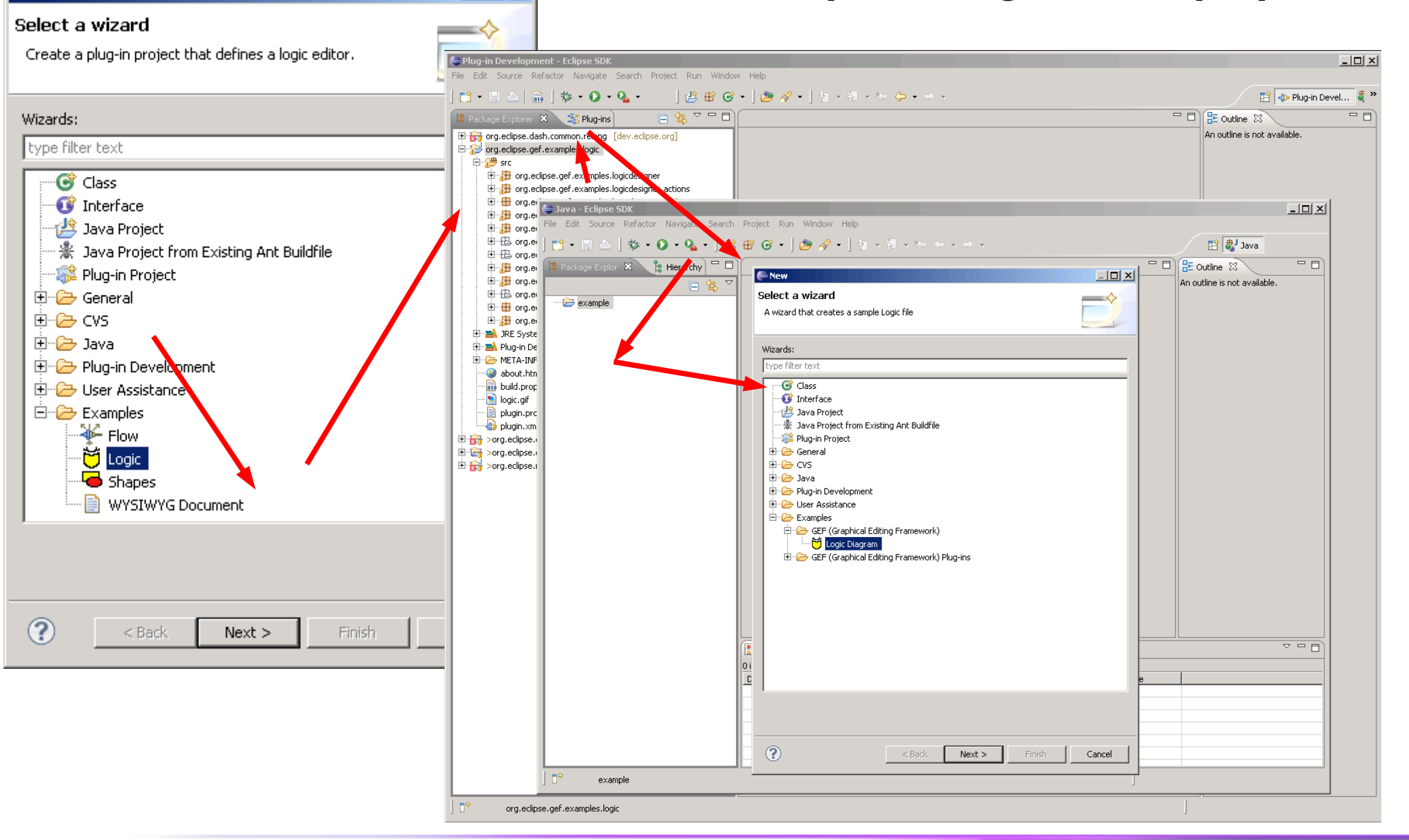

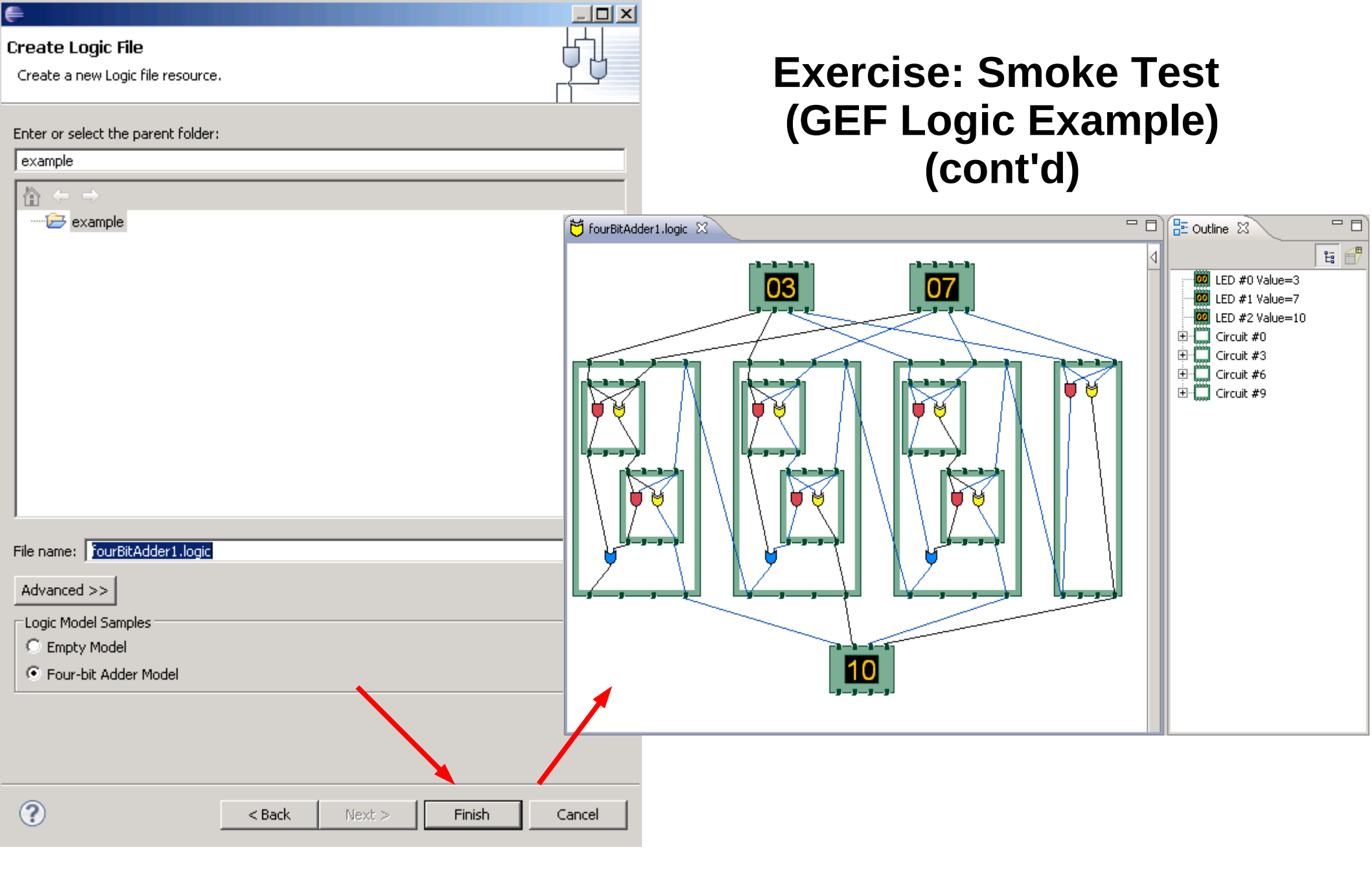

Copyright © 2009 IBM Corp. & Red Hat, Inc. All rights reserved.

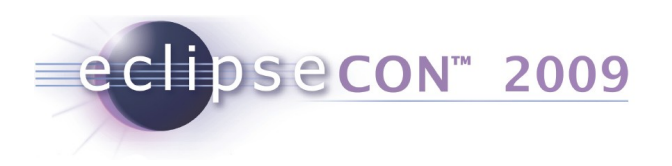

## **Exercise: Verify Build**

- Exercise: Smoke Test (GEF Shapes) (Optional)
  - Install GEF SDK as in one of previous exercises
  - File > New > Example... > Shapes
  - Select generated project
  - Run > Run As > Eclipse Application
  - In second Eclipse instance
    - New > Project... > General > Project
    - New > Example... > GEF > Shapes Diagram
    - Open palette on right side of editor; create a diagram

Copyright © 2009 IBM Corp. & Red Hat, Inc. All rights reserved.

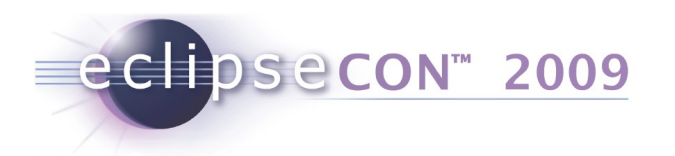

## **Exercise: Smoke Test** (GEF Shapes Example)

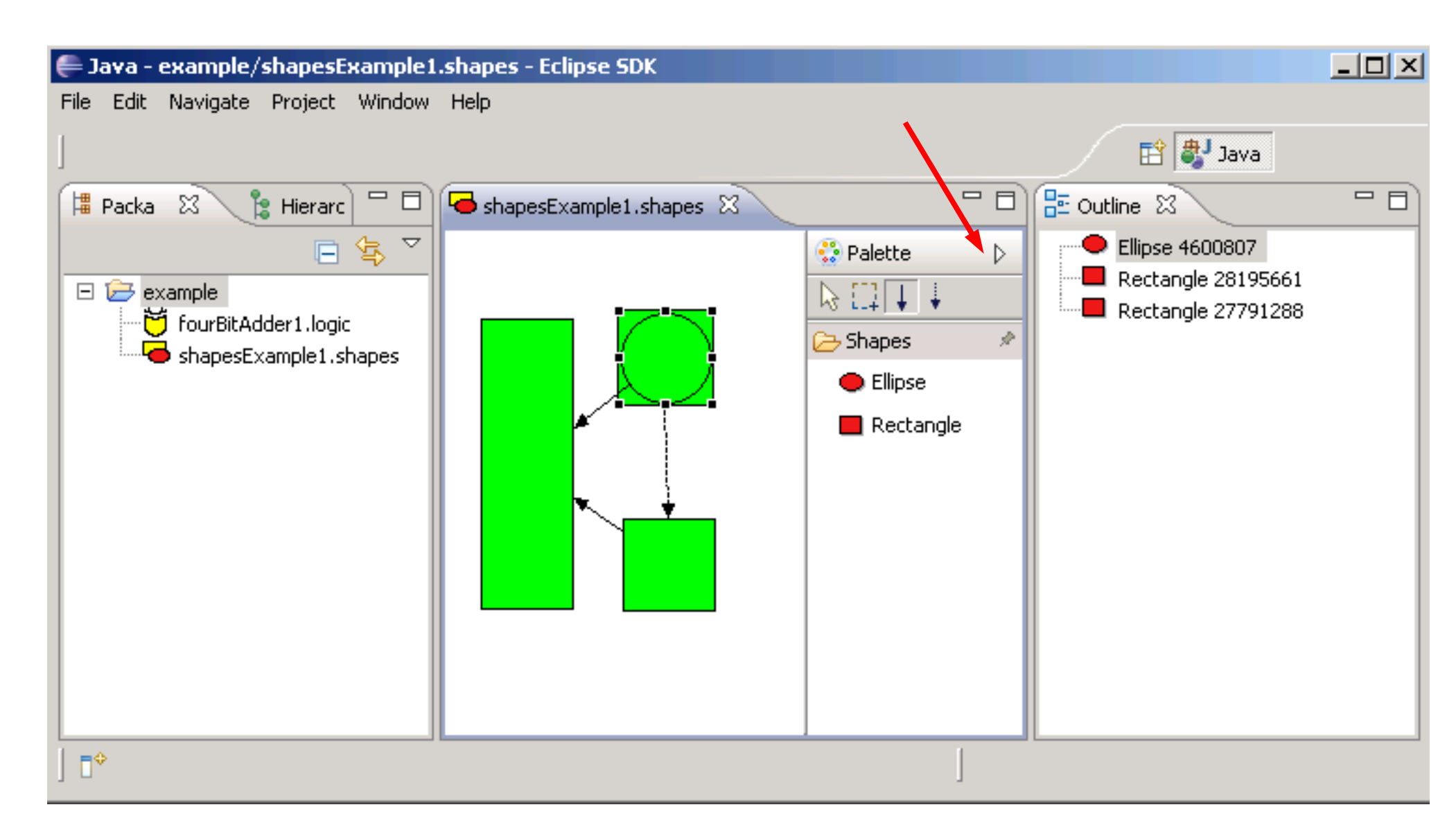

Copyright © 2009 IBM Corp. & Red Hat, Inc. All rights reserved.

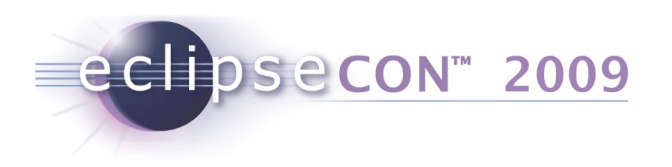

## Agenda

- Introduction
- PDE Build
  - Exercise: Build a Feature
  - Exercise: Generate a p2 Repository
- Common Build Background
- Dash Athena
  - Exercise: Setup
  - Exercise: Configure, Run, Troubleshoot
  - Exercise: Verify Build
- Meet Hudson
- BYO Build Clinic

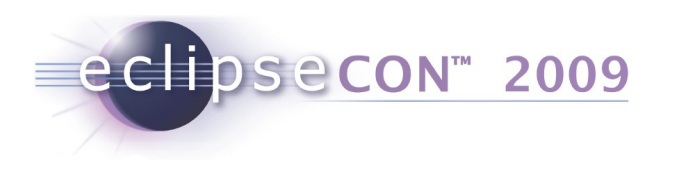

## **Meet Hudson**

- Continuous Integration (build when sources change)
- Change Tracking (CVS, SVN, ...)
- Automated Jar Signing
- Extensible Framework (Plug-ins)
- Parameterized Builds, Chained Builds

## https://hudson.dev.java.net/

Copyright © 2009 IBM Corp. & Red Hat, Inc. All rights reserved.

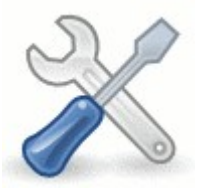

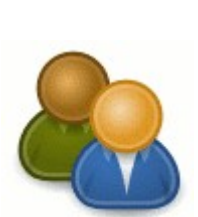

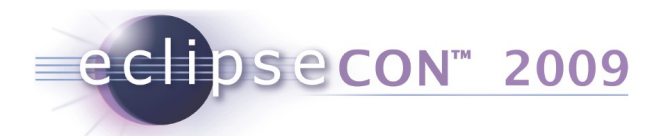

ΔII

Amalgam Athena CBI Galileo JWT STP +

## Build Groups & Chained Builds

|   | Anag |                                       | Т                          |                             |               |              |
|---|------|---------------------------------------|----------------------------|-----------------------------|---------------|--------------|
| S | W    | Job ↓                                 | Last Success               | Last Failure                | Last Duration |              |
|   | -    | <u>cbi-admin</u>                      | 15 days ( <u>#2</u> )      | N/A                         | 0.63 sec      |              |
|   | 6    | cbi-gef-3.4.x-nightly                 | 22 days ( <u>#61</u> )     | 23 days ( <u>#58</u> )      | 14 min        | $\bigotimes$ |
|   | 6    | cbi-gef-3.5.x-nightly                 | 8 hr 8 min ( <u>#21</u> )  | 8 hr 9 min ( <u>#20</u> )   | 13 min        | $\bigotimes$ |
|   | 6    | cbi-linuxtools-0.2.x-Galileo-nightly  | 2 days 9 hr ( <u>#62</u> ) | 9 hr 20 min ( <u>#63</u> )  | 25 min        | $\bigotimes$ |
| 0 | -    | cbi-linuxtools-0.2.x-Ganymede-nightly | 9 hr 0 min ( <u>#59</u> )  | 2 days 13 hr ( <u>#55</u> ) | 19 min        | $\bigotimes$ |

| All | Amalgam  | Athena CBI      | Galileo       | JWT                          | STP             | +                           |               |                         |
|-----|----------|-----------------|---------------|------------------------------|-----------------|-----------------------------|---------------|-------------------------|
| S   | w        | Job ↓           | Last          | Succe                        | SS              | Last Failure                | Last Duration |                         |
|     | ő,       | galileo.build   | 21 hi         | <sup>,</sup> ( <u>#141</u> ) |                 | 6 hr 12 min ( <u>#156</u> ) | 1 hr 12 min   | $\mathbf{\mathfrak{D}}$ |
|     | ×        | galileo.fixperm | 8 hr          | 57 min                       | ( <u>#110</u> ) | N/A                         | 10 sec        | $\bigotimes$            |
|     | ×        | galileo.generat | <u>e</u> 6 hr | 12 min                       | ( <u>#160</u> ) | 10 hr ( <u>#155</u> )       | 29 sec        | $\bigotimes$            |
|     | <b>i</b> | galileo.promote | e 14 da       | ays ( <u>#3</u>              | 5)              | 2 mo 10 days ( <u>#15</u> ) | 3 min 40 sec  | $\bigotimes$            |

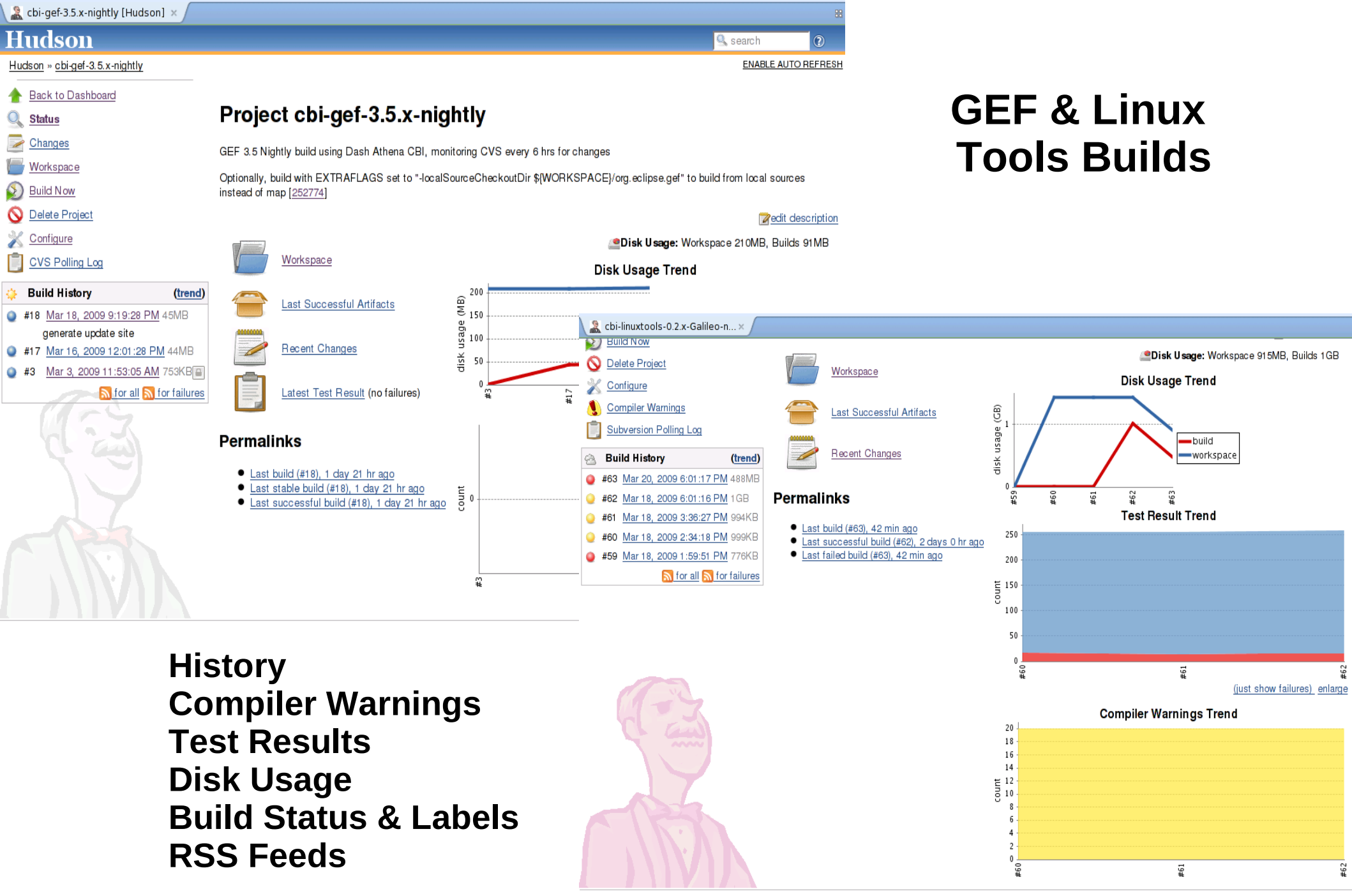

Hudson ver. 1.285

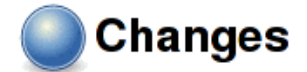

### Summary

- 1. [268824] gef-head ahunter 090316 This site has moved. Please update your features.
- v20090316-1158

## Source Change Tracking: **CVS & SVN**

ahunter:

[268824] gef-head ahunter 090316 This site has moved. Please update your features.

- org.eclipse.gef/features/org.eclipse.gef.sdk-feature/feature.xml .22
- org.eclipse.gef/features/org.eclipse.gef.test-feature/feature.xml .24
- 2 .5 org.eclipse.gef/features/org.eclipse.draw2d-feature/feature.xml
- org.eclipse.gef/features/org.eclipse.draw2d-feature/sourceTemplatel 4
- org, eclipse.gef/features/org, eclipse, zest-feature/feature, xml 1.9
- org.eclipse.gef/features/org.eclipse.zest-feature/sourceTemplateFeatures/org.eclipse.gef/features/org.eclipse.gef/feature 1.4
- org.eclipse.gef/features/org.eclipse.gef-feature/feature.xml 2 1.31
- org.eclipse.gef/features/org.eclipse.gef-feature/sourceTemplateFeat 2 1.8
- org.eclipse.gef/features/org.eclipse.gef.examples-feature/feature.xm 1.22 2
- org.eclipse.gef/features/org.eclipse.gef.all-feature/feature.xml 2 1.5
- 2 1.8 org.eclipse.gef/features/org.eclipse.zest.sdk-feature/feature.xml
- org.eclipse.gef/features/org.eclipse.draw2d.sdk-feature/feature.xml 2 1.4

### nickb:

### v20090316-1158

org.eclipse.gef/org.eclipse.gef.releng/maps/gef.map 2 1.73

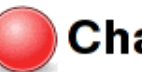

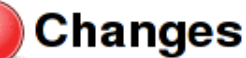

- Silence push/popd, look for -docs pattern
- 2. Updated linuxtools.psf. Added shell script for creating local source checkout directory.

### Revision 21718 by ebaron:

- Silence push/popd, look for -docs pattern
- 2 /releng/trunk/org.eclipse.linuxtools.releng/tools/localSourceSetup.sh

### Revision 21717 by ebaron:

Updated linuxtools.psf. Added shell script for creating local source checkout directory.

- 슈 /releng/trunk/org.eclipse.linuxtools.releng/tools
- 2 /releng/trunk/org.eclipse.linuxtools.releng/psfs/linuxtools.psf
- /releng/trunk/org.eclipse.linuxtools.releng/psfs/libhover.psf 2
- /releng/trunk/org.eclipse.linuxtools.releng/psfs/systemtap.psf 2
- 2 /releng/trunk/org.eclipse.linuxtools.releng/psfs/autotools.psf
- ቍ /releng/trunk/org.eclipse.linuxtools.releng/tools/localSourceSetup.sh

Hudson ver. 1.285

| La Hudson ×                                 |               | 88     |
|---------------------------------------------|---------------|--------|
| Hudson                                      | 🔍 search      | 0      |
| Hudson » Athena CBI » cbi-gef-3.5.x-nightly | ENABLE AUTO R | EFRESH |

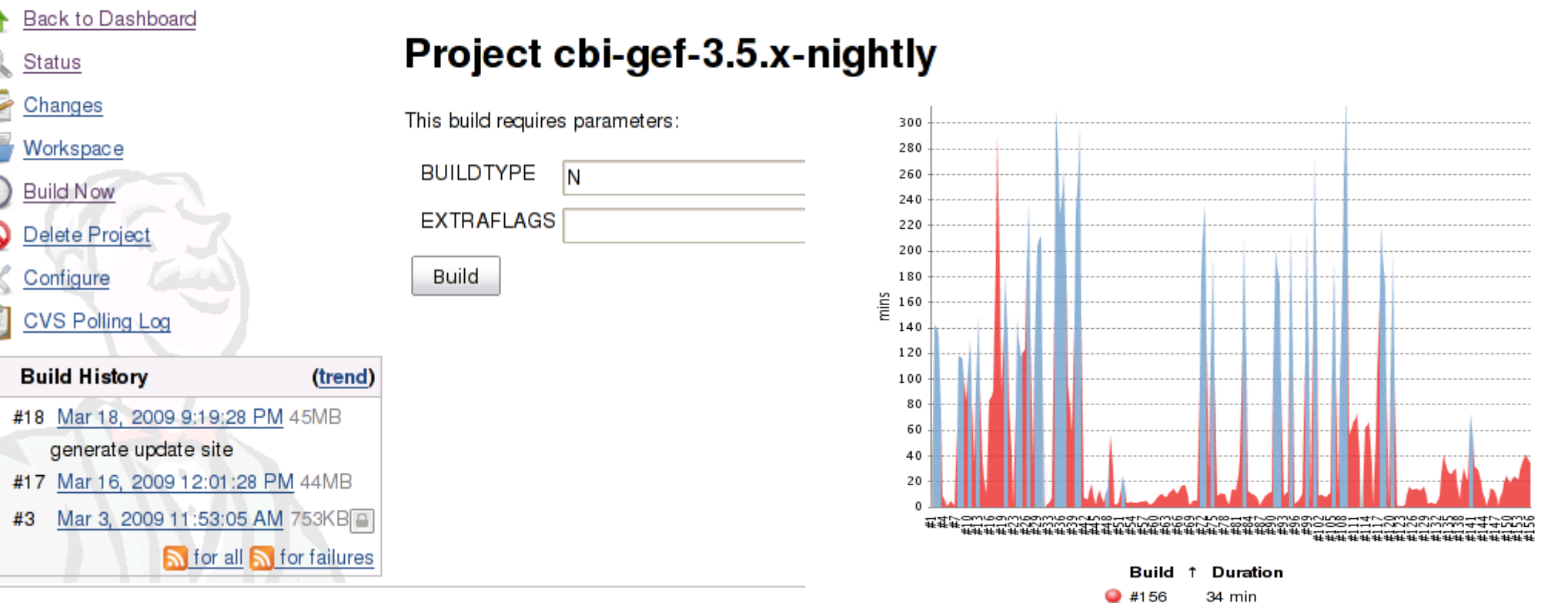

### Paran Build

| neterized | Builds   |
|-----------|----------|
| Duration  | Trending |

Source code in this presentation is made available under the EPL, v1.0 The remainder of the presentation is licensed under Creative Commons Att. Nc Nd 2.5 license

40 min

34 min

21 min

23 min

18 min

24 min

12 min

20 sec

12 min

13 min

22 sec 11 min

27 min

30 min

1 hr 12 min

#155 9 #154

#153

#152

#151

#150

9 #149

9 #148

#147

9 #146

#145

9 #144 #143

#142

🔍 #141

|   | build / 1200903201913 /                    |                          |                    |                                                                                                    |
|---|--------------------------------------------|--------------------------|--------------------|----------------------------------------------------------------------------------------------------|
| Þ | <u>compilelogs</u>                         |                          |                    |                                                                                                    |
|   | testresults                                |                          |                    |                                                                                                    |
|   | GEF-ALL-1200903201913.zip                  | 81 96709 📖               | view               |                                                                                                    |
|   | GEF-ALL-1200903201913.zip.md5              | 60 📖                     | view               |                                                                                                    |
|   | GEF-Automated-Tests-I 200903201 91 3. zip  | 273241 📖                 | view               |                                                                                                    |
|   | GEF-Automated-Tests-I 200903201 91 3. zip. | . md5 72 📖               | view               |                                                                                                    |
|   | GEF-Master-1200903201913.zip               | 1 326031 2 📖             | view               |                                                                                                    |
|   | GEF-Master-1200903201913.zip.md5           | 63 🚛                     | view               |                                                                                                    |
|   | GEF-SDK-1200903201913.zip                  | 81 681 23 📖              | view               |                                                                                                    |
|   | GEF-SDK-1200903201913.zip.md5              | 60 🛤                     | view               |                                                                                                    |
|   | GEF-Update-I200903201913.zip               | 8172286 📖                | view               |                                                                                                    |
|   | GEF-Update-1200903201913.zip.md5           | 63 🛤                     | view               |                                                                                                    |
|   | GEF-draw2d-1200903201913.zip               | 526246 🚞                 | view               |                                                                                                    |
|   | GEF-draw2d-1200903201913.zip.md5           | 63 🚛                     | view               |                                                                                                    |
|   | GEF-draw2d-sdk-1200903201913.zip           | 2791835 🚛                | view               |                                                                                                    |
|   | GEF-draw2d-sdk-1200903201913.zip.md5       | 67 🚢                     | view               |                                                                                                    |
|   | GEF-examples-l 200903201 91 3. zip         | 1147986 📖                | view               |                                                                                                    |
|   | GEF-examples-1200903201913.zip.md5         | 65 🛤                     | view               |                                                                                                    |
|   | GEF-runtime-1200903201913.zip              | 1274644 🛤                | timestamp<br>[echo | :<br>] 07:16:44                                                                                                    |
|   | GEF-runtime-1200903201913.zip.md5          | 64 📖                     | [mkdir<br>[move    | ]<br>Greated dir: /opt/users/hudsonbuild/.hudson/jobs/cbi-gef-3.5.x-nightly/workspace/build/I200903201913/eclipse/packtmp<br>] Moving 1 file to /opt/users/hudsonbuild/.hudson/jobs/cbi-gef-3.5.x-nightly/workspace/build/I200903201913/eclipse/packtmp |
|   | GEF-zest-1200903201913.zip                 | 796400 🛤                 | [exec<br>[echo     | ] adding: pack.properties (deflated 7%)<br>] Signing GEF-Master-I200903201913.zip in /opt/users/hudsonbuild/.hudson/jobs/cbi-gef-3.5.x-nightly/workspace/build/signing on localhost                                                                     |
|   | GEF-zest-1200903201913.zip.md5             | 61 📖                     | timestamp          |                                                                                                    |
|   | GEF-zest-sdk-1200903201913.zip             | 3297026 🛤                | [echo<br>[echo     | ] 07:16:45<br>] push drop to staging directory                                                                                                    |
|   | GEF-zest-sdk-1200903201913.zip.md5         | 65 🚛                     | [copy              | ] Copying 1 file to /opt/users/hudsonbuild/.hudson/jobs/cbi-gef-3.5.x-nightly/workspace/build/signing                                                                                                    |
|   | build.cfg                                  | 1 2568 📖                 | timestamp<br>[echo | :<br>] 07:16:45                                                                                                    |
|   | directory.txt                              | 3623 📖                   | [echo              | ] invoke sign script and wait                                                                                                    |
|   |                                            |                          | aitForCha          | ngedAttribs:                                                                                                    |
|   |                                            | <u>ali files in zip)</u> | timestamp<br>[echo | 07:16:45                                                                                                    |
|   |                                            |                          | [echo              | ]/opt/users/hudsonbuild/.hudson/jobs/cbi-gef-3.5.x-nightly/workspace/build/signing/I200903201913-out/GEF-Master-I200903201913.zip                                                                                                    |
|   |                                            |                          | ompareAtt<br>[exec | ribs:<br>] Result: 2                                                                                                    |
|   |                                            |                          | [ecno              | <pre>J polled: /pin/ls: /opt/users/nudsonbuild/.nudson/jobs/cbi-get-3.5.X-nightly/workspace/build/signing/1200903201913-out/bet-Master-1200903201913.21p: No such file<br/>analytic</pre>                                                               |
|   |                                            |                          | nitEorCha          |                                                                                                    |
|   |                                            |                          | timestame          | iigeuxtei 195.                                                                                                    |
|   |                                            |                          | [echo              | 07-18-46                                                                                                    |

### **Build Artifacts Build Signing**

1

compareAttribs: [exec] Result: 2

[echo] /opt/users/hudsonbuild/.hudson/jobs/cbi-gef-3.5.x-nightly/workspace/build/signing/I200903201913-out/GEF-Master-I200903201913.zip

[echo] polled: /bin/ls: /opt/users/hudsonbuild/.hudson/jobs/cbi-gef-3.5.x-nightly/workspace/build/signing/I200903201913-out/GEF-Master-I200903201913.zip: No such file

### writeDiffResult:

waitForChangedAttribs:

#### -timestamp: [echo] 07:20:46

[echo] /opt/users/hudsonbuild/.hudson/jobs/cbi-gef-3.5.x-nightly/workspace/build/signing/I200903201913-out/GEF-Master-I200903201913.zip

### compareAttribs:

[echo] polled: /opt/users/hudsonbuild/.hudson/jobs/cbi-gef-3.5.x-nightly/workspace/build/signing/I200903201913-out/GEF-Master-I200903201913.zip

#### writeDiffResult:

waitForChangedAttribs:

[copy] Copying 1 file to /opt/users/hudsonbuild/.hudson/jobs/cbi-gef-3.5.x-nightly/workspace/build/I200903201913/eclipse/I200903201913

Copyright © 2009 IBM Corp. & Red Hat, Inc. All rights reserved.

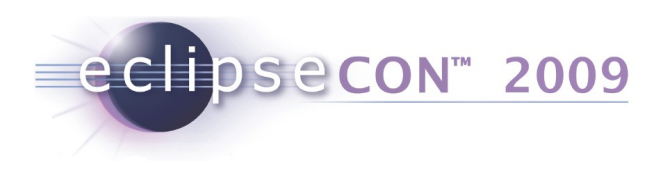

## **Running Hudson**

- Download the latest hudson.war or .jar from https://hudson.dev.java.net/
- java -jar hudson.war
- (That's it!)

Copyright © 2009 IBM Corp. & Red Hat, Inc. All rights reserved.

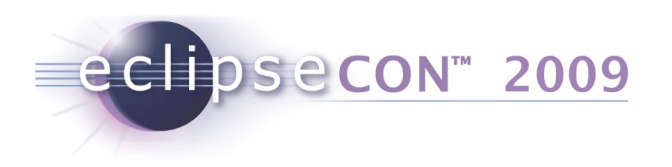

## Agenda

- Introduction
- PDE Build
  - Exercise: Build a Feature
  - Exercise: Generate a p2 Repository
- Common Build Background
- Dash Athena
  - Exercise: Setup
  - Exercise: Configure, Run, Troubleshoot
  - Exercise: Verify Build
- Meet Hudson
- BYO Build Clinic

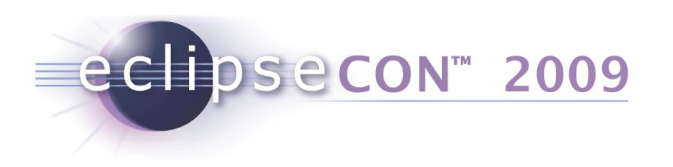

# **BYO Build Clinic / Q&A**

- Bring us your checked out sources, we'll try to get you running w/ an Athena build
- Any questions?
- Want more? For extra credit, see the next two slides.

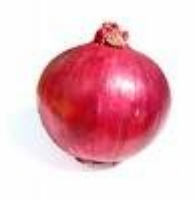

Copyright © 2009 IBM Corp. & Red Hat, Inc. All rights reserved.

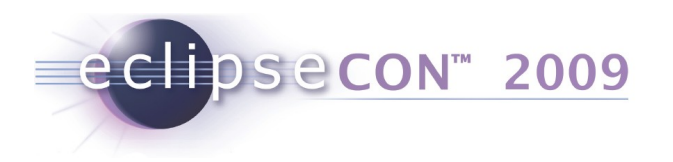

# **Exercise: Linux Tools (Optional)**

- Try building the Linux Tools project!
- Get org.eclipse.linuxtools.releng project
  - See psf/linuxtools.psf file in tutorial zip
- Source tree can be fetched from
  - http://dev.eclipse.org/svnroot/technology/org.eclipse.linuxtools/
- Configure releng/build.properties to include required dependencies: JDK 6.0, Eclipse, EMF, GEF, CDT & BIRT.
- Run build.xml!

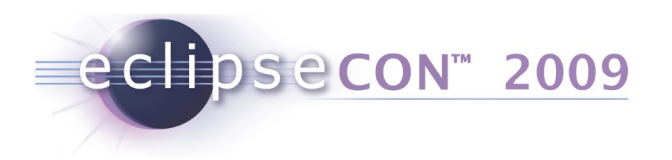

# **Exercise: Build in Hudson (Optional)**

• Try building with Hudson, either locally or on a virtual server. See

http://wiki.eclipse.org/Common\_Build\_Infrastructure/Virtual\_Server\_Setup

- Start Hudson. Open http:/localhost:8080
- Create a new job
- Launch a GEF or Linux Tools build using
  - org.eclipse.dash.common.releng/tools/scripts/start.sh
  - (Run script without options for examples and summary of commandline flags)

Copyright © 2009 IBM Corp. & Red Hat, Inc. All rights reserved.